# Royalty Reporting Process and Royalty Reports

### **Oil Sands Royalty Business Training**

Alberta Energy June 15, 2022

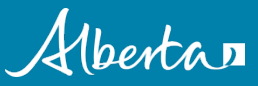

**Classification: Protected A** 

### Disclaimer:

The information contained in this presentation is provided at the sole discretion of the Department of Energy (Department). The Department makes no warranties or representations regarding the information contained in the presentation, or any statements made during the course of the presentation. All information is provided for general information purposes only. You should not use or rely on this information for any other purpose. The information in the presentation and any statements made during the course of the presentation should not be relied upon as a representation of the Department's official position in law or policy. That material is publicly available through the Department's website at <u>www.energy.alberta.ca</u>. Reproduction of the presentation in any form is prohibited.

### **Topics**

- Royalty Reporting Templates (NPR, MRC, GFE, EOPS)
- Reporting and Payment Timelines
- Report Submission Process
- Royalty Information Reports
- Reporting Resources for Operators

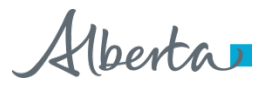

### **Royalty Reporting Templates**

• Download from 'Forms':

### https://www.alberta.ca/oil-sands-forms.aspx#toc-1

- Non Project Royalty (NPR)
- Monthly Royalty Calculation (MRC)
- Good Faith Estimate (GFE)
- End of Period Statement (EOPS)

| Туре                           | Monthly Reporting | End of Period<br>Reporting |
|--------------------------------|-------------------|----------------------------|
| Non-Project Royalty            | NPR Form          | N/A                        |
| Pre-Payout Project<br>Royalty  | MRC Form          | Pre-Payout EOPS            |
| Post-Payout Project<br>Royalty | GFE Form          | Post-Payout EOPS           |

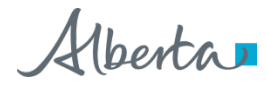

# **Reporting and Payment Timelines**

|                            | Reporting Deadline                                                                                                    | Payment Deadline                                                                                                    |
|----------------------------|----------------------------------------------------------------------------------------------------|----------------------------------------------------------------------------------------------------|
| Monthly (MRC,<br>GFE, NPR) | Last day of the month (or<br>next business day)<br>following the month of<br>production                                                                                        | Last day of the month*<br>(or next business day)<br>following the month of<br>production<br>*For payments that are<br>due in March, the<br>deadline is the <b>last</b><br><b>business day in March</b> . |
| End of Period<br>(EOPS)    | Last day of the <b>third</b><br>month (or next business<br>day) following the end of<br>the Period<br>Generally: March 31 (or<br>next business day) of the<br>following Period | Last day of the <b>fourth</b><br>month (or next business<br>day) following the end of<br>the Period<br>Generally: April 30 (or<br>next business day) of the<br>following Period                          |

Mhorta

# Non Project Royalty - NPR Form

For Bitumen producing non Project wells – reporting requirements see IB 2012-13

|                                      | Non-          | Project R  | Royalty  | Subn      | nission                  |             |                 |                 |                           | NPR-1                |                    |                      |  |
|--------------------------------------|---------------|------------|----------|-----------|--------------------------|-------------|-----------------|-----------------|---------------------------|----------------------|--------------------|----------------------|--|
| Completed By:                        | Test          |            | 1        | This work | sheet is not protect     | ed. Changes | to the original |                 | Pre-Submission Validation | n Status: VALID      |                    |                      |  |
| Telephone:                           | 9999999999    |            |          |           |                          |             |                 |                 |                           |                      |                    |                      |  |
| Email:                               | test@test.com |            |          |           |                          |             |                 |                 |                           |                      |                    |                      |  |
| Date Prepared: 2012-03-01 VYYY-MW-DD |               |            |          |           |                          |             |                 |                 |                           |                      |                    |                      |  |
|                                      |               |            | •        |           |                          | •           |                 |                 |                           |                      | These are optional | fields/not processed |  |
| Production Month                     | n Province    |            | Operator |           | Crown Royalty            | Unit Value  | Handling Charg  | Last Submission |                           |                      |                    |                      |  |
| (YYYY-MM)                            | State Type    | Identifier | ID       | Cancel    | Volume (m <sup>3</sup> ) | (\$)        | (\$)            | (YYYY-MM-DD)    | Comment                   | Royalty Payable (\$) | Previous Royalty   | Royalty Difference   |  |
|                                      |               |            |          |           |                          |             |                 |                 |                           |                      |                    |                      |  |
|                                      |               |            |          |           | ,                        |             |                 |                 |                           |                      |                    |                      |  |
|                                      |               |            |          |           | ,                        |             |                 |                 |                           |                      |                    |                      |  |
|                                      |               |            |          | 1         |                          | 1           |                 |                 |                           |                      |                    |                      |  |
|                                      |               |            |          | -         |                          | -           | -               |                 |                           |                      |                    |                      |  |

- Fill in the entry fields (optional: Comment and Previous Royalty)
- Click on red arrow in cell for instruction
- Cancel field will be N, unless you are reporting a reversal entry (i.e., backing out previous well submission), then indicate Y and leave Crown Royalty Volume, Unit Value and Handling Charges blank
- Check the Pre-Submission Validation Status for potential errors
- Do not remove *ADMIN* tab in template or submission will fail
- Additional instructions in How to Use tab NPR Submission (ADMIN HOW TO USE)

6

# **Crown Royalty Volumes in NPR**

|                               |                     | Non-Proje    | ct Royalt        | y Subn                               | nission                                   |              |                       |                          | NPR-1                                   |                     |                    |                      |  |
|-------------------------------|---------------------|--------------|------------------|--------------------------------------|-------------------------------------------|--------------|-----------------------|--------------------------|-----------------------------------------|---------------------|--------------------|----------------------|--|
| Completed By:                 | Test                |              |                  | This work:                           | sheet is not protect                      | ted. Changer | s to the original     |                          | Pre-Submission Validation Status: VALID |                     |                    |                      |  |
| Telephone:                    | 9999999999          | 9            |                  | template may risk validation errors. |                                           |              |                       |                          |                                         |                     |                    |                      |  |
| Email:                        | test@test.co        | im .         |                  |                                      |                                           |              |                       |                          |                                         |                     |                    |                      |  |
| Date Prepared:                | 2012-03-01          |              |                  | 1-00                                 |                                           |              |                       |                          |                                         |                     |                    |                      |  |
|                               |                     |              |                  | . ,                                  | $\frown$                                  | -            | •                     | Last Schemission         |                                         |                     | These are optional | fields/not processed |  |
| Production Month<br>(YYYY-MM) | h Province<br>State | Type Identif | Operato<br>er ID | Cancel                               | Crown Royalty<br>Volume (m <sup>3</sup> ) | Unit Value   | Handling Char,<br>(5) | pes Date<br>(YYYY-MM-DD) | Comment                                 | Royalty Payable (5) | Previous Royalty   | Royalty Difference   |  |
|                               |                     |              |                  |                                      | $\sim$                                    | ;            |                       |                          |                                         |                     |                    |                      |  |
|                               |                     |              |                  |                                      |                                           |              |                       |                          |                                         |                     |                    |                      |  |
|                               |                     |              |                  | 1                                    |                                           |              | 1                     |                          |                                         |                     |                    |                      |  |
|                               |                     |              |                  | ÷ ;                                  |                                           | 2            | 1                     |                          |                                         |                     |                    |                      |  |

- Crown Royalty Volumes (Royalty Share):
  - Well Production x Crown% x R%\*

\*R% = based on ARF or MRF

Use Oil Royalty Calculator to determine crown royalty volume

- Royalty Payable:
  - o (Crown Royalty Volume x Unit Value) Handling Charges
  - If transportation allowances have already been included in the Unit Value determination, then report Handling Charges as \$0

# Non Project Royalty Reporting

- NPR template has no 'end' row and no 'totals'
- Can report all NPR wells in one submission and can include multiple production months
- Validation will be performed for each well, reported information will be accepted on good faith, but subject to reconciliations, reviews and audits
- Validation error in one well will not result in failure for entire submission
- Reporting discrepancies will be identified to operators
- Well royalty will be summed by production month, one royalty charge for each production month in financial system

# **Project Royalty – Monthly Reporting**

• MRC and GFE Forms

Reported information will be accepted on good faith, subject to reconciliation, reviews and audits

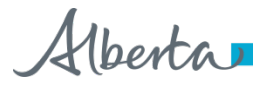

## **MRC and GFE - Similarities**

- Submitted by 'Report Month' (production month of the royalty calculation) – must include information for all production months in the Period
- Report 'actuals' for production months up to and including report month and 'estimates' for remaining months
- Each subsequent report month provides a 'closer' estimate to the 'End of Period' picture
- A Report Month's submission may be *amended* as long as it is received *prior to* the report month's filing deadline
- A Report Month's submission will only be accepted *after* its filing deadline, if it has never been submitted before and the next report month's submission has not been filed

## **MRC and GFE - Similarities**

- Report 'blue' fields production, volumes at RCP, arm's length and non arms length sales and handling charges, allowed costs, and royalty rates
- If BVM valuation is applicable, report Bitumen Density, Bitumen Hardisty BVM Price and BVM Transportation Allowance
- Template will calculate the Unit Prices, Revenue and Royalty from the reported information
- See Calculated Fields tab in template for formulas
- Admin tab contains information for DOE use, do not remove
   Calculated Fields (ADMIN)

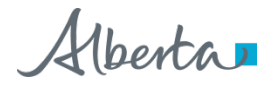

|                                                                                    | Pre-Payout                | Monthly I                     | Royalty Ca       | lculation |        |                  | MRC-1              |
|------------------------------------------------------------------------------------|---------------------------|-------------------------------|------------------|-----------|--------|------------------|--------------------|
| Project Name:                                                                      | Name of Project           | Report Month <sup>(1)</sup> : | yyyy/mm          |           | Te     | mplate For Perio | od 2009 to Current |
| OSR #:                                                                             | OSR###                    |                               |                  |           |        | Form Id:         | OS_MRC_2009        |
| Operator ID:                                                                       | BA ID of Operator         | Operator Name:                | Enter Name of    | Operator  |        | version #:       | 1.00               |
| Production Month                                                                   |                           | JAN                           | FEB              | OCI       | NOV    | DEC              | Total              |
| PRODUCTION. SALES & HANDLING (<br>Total Crude Bitumen Production (m <sup>3</sup> ) | CHARGES"                  |                               |                  |           | 0.0    |                  | 0.0                |
| Crude Bitumen Volume at BCP (m <sup>3</sup> )                                      |                           | 1000.0                        | 0.0              | 0.0       | 0.0    |                  | 1 000 0            |
| Blended Bitumen Volume at BCP (m <sup>3</sup> )                                    |                           | 1,000.0                       | 0.0              | 0.0       | 0.0    | 0.0              | 1,000.0            |
| Other Oil Sands Products Volume at BCP (ur                                         | hit                       | 0.0                           | 0.0              | 0.0       | 0.0    | 0.0              | ,000.0             |
| Crude Bitumen Al, Sales Volume (m <sup>3</sup> )                                   |                           | 1000.0                        | 0.0              | 0.0       | 0.0    |                  | 1 000 0            |
| Blended Bitumen Al, Sales Volume (m <sup>3</sup> )                                 |                           | 1,000.0                       | 0.0              | 0.0       | 0.0    | 0.0              | 1,000.0            |
| Other Oil Sands Products AL Sales Volume 1                                         | unit)                     | 0.0                           | 0.0              | 0.0       | 0.0    | 0.0              | 0.0                |
| Crude Bitumen Al, Sales Value (\$)                                                 |                           | \$500.000.00                  | \$0.00           | \$0.00    | \$0.00 | <u></u>          | \$500.000.00       |
| Blended Bitumen AL Sales Value (\$)                                                |                           | \$1,000,000,00                | \$0.00           | \$0.00    | \$0.00 | \$0.00           | \$1,000,000.00     |
| Other Oil Sands Products AL Sales Value (\$                                        |                           | \$0.00                        | \$0.00           | \$0.00    | \$0.00 | \$0.00           | \$0,00             |
| Crude Bitumen Handling Charges for Al. Sal                                         | ,<br>ec (\$)              | \$20,000,00                   | \$0.00           | \$0.00    | \$0.00 | \$0.00           | \$20,000,00        |
| Blended Bitumen Handling Charges for AL Sal                                        | iales (\$)                | \$1500,000,00                 | \$0.00           | \$0.00    | \$0.00 | \$0.00           | \$1500,000,00      |
| Other Oil Sands Products Handling Charges                                          | for AL Sales (\$)         | \$0.00                        | \$0.00           | \$0.00    | \$0.00 | \$0.00           | \$0.00             |
| NON ARM'S LENGTH INFORMATION                                                       |                           | 1                             | <u> </u>         |           |        |                  |                    |
| Crude Bitumen NAL Sales Volume (m <sup>3</sup> )                                   |                           | 0.0                           | 0.0              | 0.0       | 0.0    | 0.0              | 0.0                |
| Blended Bitumen NAL Sales Volume (m <sup>3</sup> )                                 |                           | 0.0                           | 0.0              | 0.0       | 0.0    | 0.0              | 0.0                |
| Other Oil Sands Products NAL Sales Volume                                          | e (unit)                  | 0.0                           | 0.0              | 0.0       | 0.0    | 0.0              | 0.0                |
| Crude Bitumen NAL Sales Value (\$)                                                 | . (                       | \$0.00                        | \$0.00           | \$0.00    | \$0.00 | \$0.00           | \$0.00             |
| Blended Bitumen NAL Sales Value (\$)                                               |                           | \$0.00                        | \$0.00           | \$0.00    | \$0.00 | \$0.00           | \$0.00             |
| Other Oil Sands Products NAL Sales Value (                                         | \$)                       | \$0.00                        | \$0.00           | \$0.00    | \$0.00 | \$0.00           | \$0.00             |
| Crude Bitumen Handling Charges for NAL S                                           | ales (\$)                 | \$0.00                        | \$0.00           | \$0.00    | \$0.00 | \$0.00           | \$0.00             |
| Blended Bitumen Handling Charges for NAL                                           | Sales (\$)                | \$0.00                        | \$0.00           | \$0.00    | \$0.00 | \$0.00           | \$0.00             |
| Other Oil Sands Products Handling Charges                                          | for NAL Sales (\$)        | \$0.00                        | \$0.00           | \$0.00    | \$0.00 | \$0.00           | \$0.00             |
| Diluent in NAL Sales Volume (m <sup>3</sup> )                                      |                           | 0.0                           | 0.0              | 0.0       | 0.0    | 0.0              | 0.0                |
| Diluent Value in NAL Sales (\$)                                                    |                           | \$0.00                        | \$0.00           | \$0.00    | \$0.00 | \$0.00           | \$0.00             |
| Other Oil Sands Product FMV (\$/unit                                               | )                         | \$0.00                        | \$0.00           | \$0.00    | \$0.00 | \$0.00           |                    |
| Bitumen Density (kg/m³)"                                                           |                           | 0.0                           | 0.0              | 0.0       | 0.0    | 0.0              |                    |
| Bitumen Hardisty BVM Price (\$/m³)*                                                |                           | \$0.00                        | \$0.00           | \$0.00    | \$0.00 | \$0.00           |                    |
| BVM Transportation Allovance (\$/m <sup>3</sup>                                    | <sup>1</sup> )            | \$0.00                        | \$0.00           | \$0.00    | \$0.00 | \$0.00           |                    |
| Bitumen Adj BVM Price (\$/m³)                                                      |                           | \$0.00                        | \$0.00           | \$0.00    | \$0.00 | \$0.00           |                    |
| UNIT PRICE                                                                         |                           |                               |                  |           |        |                  |                    |
| Crude Bitumen Unit Price (\$/m³) - AL Sales >                                      | or = Threshold%           | \$480.00                      | \$0.00           | \$0.00    | \$0.00 | \$0.00           |                    |
| Crude Bitumen Unit Price (\$/m <sup>3</sup> ) - No AL Sale                         | ?S                        | \$0.00                        | \$0.00           | \$0.00    | \$0.00 | \$0.00           |                    |
| Crude Bitumen Unit Price (\$/m³) - AL Sales <                                      | Threshold%                | \$0.00                        | \$0.00           | \$0.00    | \$0.00 | \$0.00           |                    |
| Blended Bitumen Unit Price (\$/m³) - AL Sale                                       | s > or = Threshold%       | (\$500.00)                    | \$0.00           | \$0.00    | \$0.00 | \$0.00           |                    |
| Blended Bitumen Unit Price (\$/m³) - No AL S                                       | ales                      | \$0.00                        | \$0.00           | \$0.00    | \$0.00 | \$0.00           |                    |
| Blended Bitumen Unit Price (\$/m <sup>s</sup> ) - AL Sale                          | s < Threshold %           | \$0.00                        | \$0.00           | \$0.00    | \$0.00 | \$0.00           |                    |
| Other Oil Sands Product Unit Price (\$/unit) -                                     | AL Sales > or = Threshold | \$0.00                        | \$0.00           | \$0.00    | \$0.00 | \$0.00           |                    |
| Uther Oil Sands Product Unit Price (\$/unit) -                                     | No AL Sales               | \$0.00                        | \$0.00           | \$0.00    | \$0.00 | \$0.00           |                    |
| STICATION: Protected A                                                             | AL Gales < Threshold%     | \$0.00                        | <u>JL \$U.00</u> | \$0.00    | \$0.00 | \$0.00           |                    |

Alberta

| F                                                            | Post-Payout -             | - Good Faith                  | Estimate     |          |        |                  | GFE-1              |
|--------------------------------------------------------------|---------------------------|-------------------------------|--------------|----------|--------|------------------|--------------------|
| Project Name: N                                              | ame of Project            | Report Month <sup>(1)</sup> : | yyyy/mm      |          | 1      | emplate For Peri | iod 2009 to Curren |
| OSR #: 0                                                     | SR###                     |                               |              |          |        | Form Id:         | OS_GFE_200         |
| Operator ID: B                                               | A ID of Operator          | Operator Name:                | Name of Oper | ator     |        | Version #:       | 1.0                |
| Production Month                                             |                           | JAN                           | FEB          | OCI      | NOV    | DEC              | Iotal              |
| Indicate Actual or Estimate for Month                        |                           | (Act)                         | (Est)        | (Est)    | (Est)  | (Est)            |                    |
| PRODUCTION. SALES & HANDLING C                               | HARGES"                   |                               |              |          |        |                  |                    |
| Total Crude Bitumen Production (m <sup>3</sup> )             |                           | 0.0                           | 0.0          | 0.0      | 0.0    | 0.0              | 0.0                |
| Crude Bitumen Volume at RCP (m <sup>3</sup> )                |                           | 0.0                           | 0.0          | 0.0      | 0.0    | 0.0              | 0.0                |
| Blended Bitumen Volume at RCP (m <sup>3</sup> )              |                           | 0.0                           | 0.0          | 0.0      | 0.0    | 0.0              | 0.0                |
| Other Oil Sands Products Volume at RCP (uni                  | t)                        | 0.0                           | 0.0          | 0.0      | 0.0    | 0.0              | 0.0                |
| Crude Bitumen AL Sales Volume (m³)                           |                           | 0.0                           | 0.0          | 0.0      | 0.0    | 0.0              | 0.0                |
| Blended Bitumen AL Sales Volume (m <sup>3</sup> )            |                           | 0.0                           | 0.0          | 0.0      | 0.0    | 0.0              | 0.0                |
| Other Oil Sands Products AL Sales Volume (u                  | nit)                      | 0.0                           | 0.0          | 0.0      | 0.0    | 0.0              | 0.0                |
| Crude Bitumen AL Sales Value (\$)                            |                           | \$0                           | \$0          | \$0      | \$0    | \$0              | \$0                |
| Blended Bitumen AL Sales Value (\$)                          |                           | \$0                           | \$0          | \$0      | \$0    | \$0              | \$0                |
| Other Oil Sands Products AL Sales Value (\$)                 |                           | \$0                           | \$0          | \$0      | \$0    | \$0              | \$0                |
| Crude Bitumen Handling Charges for AL Sales                  | ; (\$)                    | \$0                           | \$0          | \$0      | \$0    | \$0              | \$0                |
| Blended Bitumen Handling Charges for AL Sa                   | les (\$)                  | \$0                           | \$0          | \$0      | \$0    | \$0              | \$0                |
| Other Oil Sands Products Handling Charges fo                 | or AL Sales (\$)          | \$0                           | \$0          | \$0      | \$0    | \$0              | \$0                |
| NON ARM'S LENGTH INFORMATION                                 |                           |                               | í <u></u>    | <u> </u> |        | i                |                    |
| Crude Bitumen NAL Sales Volume (m <sup>3</sup> )             |                           | 0.0                           | 0.0          | 0.0      | 0.0    | 0.0              | 0.0                |
| Blended Bitumen NAL Sales Volume (m <sup>3</sup> )           |                           | 0.0                           | 0.0          | 0.0      | 0.0    | 0.0              | 0.0                |
| Other Oil Sands Products NAL Sales Volume (                  | iunit)                    | 0.0                           | 0.0          | 0.0      | 0.0    | 0.0              | 0.0                |
| Crude Bitumen NAL Sales Value (\$)                           |                           | \$0                           | \$0          | \$0      | \$0    | \$0              | \$0                |
| Blended Bitumen NAL Sales Value (\$)                         |                           | \$0                           | \$0          | \$0      | \$0    | \$0              | \$0                |
| Other Oil Sands Products NAL Sales Value (\$                 | 1                         | \$0                           | \$0          | \$0      | \$0    | \$0              | \$0                |
| Crude Bitumen Handling Charges for NAL Sale                  | es (\$)                   | \$0                           | \$0          | \$0      | \$0    | \$0              | \$0                |
| Blended Bitumen Handling Charges for NAL S                   | iales (\$)                | \$0                           | \$0          | \$0      | \$0    | \$0              | \$0                |
| Other Oil Sands Products Handling Charges f                  | or NAL Sales (\$)         | \$0                           | \$0          | \$0      | \$0    | \$0              | \$0                |
| Diluent in NAL Sales Volume (m <sup>3</sup> )                |                           | 0.0                           | 0.0          | 0.0      | 0.0    | 0.0              | 0.0                |
| Diluent Value in NAL Sales (\$)                              |                           | \$0                           | \$0          | \$0      | \$0    | \$0              | \$0                |
| Other Oil Sands Product EMV (*/unit)                         |                           | *0.00                         | \$0.00       | \$0.00   | \$0.00 | \$0.00           |                    |
|                                                              |                           | +0.00                         | +0.00        | +0.00    | +0.00  | 0.00             |                    |
| Dicumen Densicy (kgmi )                                      |                           | 0.0                           | 0.0          | 0.0      | 0.0    | 0.0              |                    |
| Situmen Hardisty BVM Price (\$/m³)                           |                           | \$0.00                        | \$0.00       | \$0.00   | \$0.00 | \$0.00           |                    |
| BVM Transportation Allowance (\$/m <sup>3</sup> )            |                           | \$0.00                        | \$0.00       | \$0.00   | \$0.00 | \$0.00           |                    |
| Bitumen Adj BVM Price (\$/m³)                                |                           | \$0.00                        | \$0.00       | \$0.00   | \$0.00 | \$0.00           |                    |
| UNIT PRICE                                                   |                           |                               |              |          |        |                  |                    |
| Crude Bitumen Unit Price (\$/m³) - AL Sales > c              | or = Threshold%           | \$0.00                        | \$0.00       | \$0.00   | \$0.00 | \$0.00           |                    |
| Crude Bitumen Unit Price (\$/m³) - No AL Sales               | :                         | \$0.00                        | \$0.00       | \$0.00   | \$0.00 | \$0.00           |                    |
| Crude Bitumen Unit Price (\$/m <sup>3</sup> ) – AL Sales < 1 | hreshold%                 | \$0.00                        | \$0.00       | \$0.00   | \$0.00 | \$0.00           |                    |
| Blended Bitumen Unit Price (\$/m³) - AL Sales :              | > or = Threshold%         | \$0.00                        | \$0.00       | \$0.00   | \$0.00 | \$0.00           |                    |
| Blended Bitumen Unit Price (\$/m³) - No AL Sa                | les                       | \$0.00                        | \$0.00       | \$0.00   | \$0.00 | \$0.00           |                    |
| Blended Bitumen Unit Price (\$/m³) - AL Sales                | < Threshold %             | \$0.00                        | \$0.00       | \$0.00   | \$0.00 | \$0.00           |                    |
| Other Oil Sands Product Unit Price (\$/unit) - A             | L Sales > or = Threshold% | \$0.00                        | \$0.00       | \$0.00   | \$0.00 | \$0.00           |                    |
| Other Oil Sands Product Unit Price (\$/unit) - N             | o AL Sales                | \$0.00                        | \$0.00       | \$0.00   | \$0.00 | \$0.00           |                    |
| Other Oil Sands Product Unit Price (\$/unit) - A             | L Sales < Threshold%      | \$0.00                        | \$0.00       | \$0.00   | \$0.00 | \$0.00           |                    |

Alberta

Classification: Protected A

## **MRC and GFE - Differences**

- Allowed costs for Pre Payout (MRC):
  - Operating
  - Capital
  - Diluent
  - Project Expansion PNCB<sup>1</sup>
- Allowed costs for Post Payout (GFE):
  - Operating
  - Capital
  - Diluent
  - Project Expansion PNCB<sup>1</sup>
  - Cumulative Balance Carried Forward Upon Payout<sup>2</sup>
  - Previous Period's Net Loss
  - Return Allowance on Previous Period's Net Loss
  - Excess of Previous Period's GRR over NRR

<sup>1</sup>PNCB amount(s) from approved project amendment(s) in the reporting period <sup>2</sup>Net cumulative balance from final Pre Payout Period plus the return allowance calculated for the last production month in the final Pre Payout Period

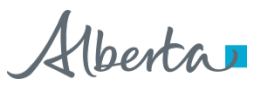

# **MRC Royalty vs GFE Installment**

- **MRC** royalty is calculated for each production month based on the production month's information
- GFE royalty is estimated for the Period based on the information reported for the entire Period and an installment is calculated for each month
  - Estimated royalty for the Period can change with each report month
  - See Calculation Tab in template for installment calculation
  - Past installments will not be adjusted, current and future installments will make up for any royalty difference
  - Important to replace the installment payable for past production months with the original installment that was calculated for those months, in order to calculate the current installment payable properly

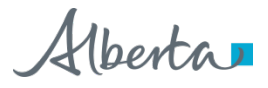

| Project Name.         Name of Project         Report Month <sup>(1)</sup> : yyyy/mm         Template For Period 2009 to Current           OSR #:         OSR###         OSR###         Some of Operator         Form Id:         OS_MRC_2009                                                                                                    |       |  |  |  |  |  |  |  |  |
|----------------------------------------------------------------------------------------------------|-------|--|--|--|--|--|--|--|--|
| OSR#: OSR### OS_MRC_2009                                                                                                    |       |  |  |  |  |  |  |  |  |
| Operator ID: RAID of Operator James Enter Name of Operator                                                                                                    |       |  |  |  |  |  |  |  |  |
| operator b. De lo operator valle, citter valle of operator version #:                                                                                                    |       |  |  |  |  |  |  |  |  |
| Production Month JAN FEB MAB APB MAY OCI NOY DEC Iotal                                                                                                    |       |  |  |  |  |  |  |  |  |
|                                                                                                    |       |  |  |  |  |  |  |  |  |
| Crude Bitumen Revenue \$0.00 \$0.00 \$0.00 \$0.00 \$0.00 \$0.00 \$0.00 \$0.00 \$0.00 \$0.00                                                                                                    |       |  |  |  |  |  |  |  |  |
| Blended Bitumen Revenue \$0.00 \$0.00 \$0.00 \$0.00 \$0.00 \$0.00 \$0.00 \$0.00 \$0.00 \$0.00                                                                                                    |       |  |  |  |  |  |  |  |  |
| Other Oil Sands Products Revenue \$0.00 \$0.00 \$0.00 \$0.00 \$0.00 \$0.00 \$0.00 \$0.00 \$0.00 \$0.00 \$0.00                                                                                                    |       |  |  |  |  |  |  |  |  |
| PROJECT REVENUE \$0.00 \$0.00 \$0.00 \$0.00 \$0.00 \$0.00 \$0.00 \$0.00 \$0.00 \$0.00 \$0.00                                                                                                    |       |  |  |  |  |  |  |  |  |
|                                                                                                    |       |  |  |  |  |  |  |  |  |
| Diluent in AL Sales Unit Price (\$/m³) \$0.00 \$0.00 \$0.00 \$0.00 \$0.00 \$0.00 \$0.00 \$0.00 \$0.00 \$0.00                                                                                                    |       |  |  |  |  |  |  |  |  |
| Diluent in Volume at RCP Unit Price (\$/m³) \$0.00 \$0.00 \$0.00 \$0.00 \$0.00 \$0.00 \$0.00 \$0.00 \$0.00 \$0.00 \$0.00                                                                                                    |       |  |  |  |  |  |  |  |  |
| Diluent in AL Sales Volume (m³) 0.0 0.0 0.0 0.0 0.0 0.0 0.0 0.0 0.0 0.                                                                                                    |       |  |  |  |  |  |  |  |  |
| Diluent in Volume at BCP (m³) 0.0 0.0 0.0 0.0 0.0 0.0 0.0 0.0 0.0 0.                                                                                                    |       |  |  |  |  |  |  |  |  |
| Diluent in Remaining Volume (m²) - Vol at RCP /ess AL Sales 0.0 0.0 0.0 0.0 0.0 0.0 0.0 0.0 0.0 0.                                                                                                    |       |  |  |  |  |  |  |  |  |
| Diluent Value in AL Sales (\$) \$0.00 \$0.00 \$0.00 \$0.00 \$0.00 \$0.00 \$0.00 \$0.00 \$0.00 \$0.00 \$0.00 \$0.00                                                                                                    | _     |  |  |  |  |  |  |  |  |
| Diluent Value in Volume at RCP (\$)         \$0.00         \$0.00         \$0.00         \$0.00         \$0.00         \$0.00         \$0.00         \$0.00                                                                                                    | _     |  |  |  |  |  |  |  |  |
| Diluent Value in Remaining Volume (\$) - Vol at RCP /ess AL Sales \$0.00 \$0.00 \$0.00 \$0.00 \$0.00 \$0.00 \$0.00 \$0.00 \$0.00 \$0.00 \$0.00                                                                                                    | _     |  |  |  |  |  |  |  |  |
| GROSS REVENUE \$0.00 \$0.00 \$0.00 \$0.00 \$0.00 \$0.00 \$0.00 \$0.00 \$0.00 \$0.00                                                                                                    | _     |  |  |  |  |  |  |  |  |
| ALLOYED COSTS                                                                                                    | _     |  |  |  |  |  |  |  |  |
| Project Operations (excludes cost of diluent) \$0.00 \$0.00 \$0.00 \$0.00 \$0.00 \$0.00 \$0.00 \$0.00 \$0.00 \$0.00 \$0.00                                                                                                    | _     |  |  |  |  |  |  |  |  |
| Diluent \$0.00 \$0.00 \$0.00 \$0.00 \$0.00 \$0.00 \$0.00 \$0.00 \$0.00 \$0.00 \$0.00                                                                                                    | _     |  |  |  |  |  |  |  |  |
| Capital \$0.00 \$0.00 \$0.00 \$0.00 \$0.00 \$0.00 \$0.00 \$0.00 \$0.00 \$0.00 \$0.00 \$0.00                                                                                                    | _     |  |  |  |  |  |  |  |  |
| Project Expansion PNCB \$0.00 \$0.00 \$ | _     |  |  |  |  |  |  |  |  |
| Total Allowed Costs         \$0.00         \$0.00         \$0.00         \$0.00         \$0.00         \$0.00         \$0.00         \$0.00         \$0.00                                                                                                    | _     |  |  |  |  |  |  |  |  |
| OTHER NET PROCEEDS                                                                                                    | _     |  |  |  |  |  |  |  |  |
| Earned \$0.00 \$0.00 \$0.00 \$0.00 \$0.00 \$0.00 \$0.00 \$0.00 \$0.00 \$0.00 \$0.00 \$0.00                                                                                                    | _     |  |  |  |  |  |  |  |  |
| Revenue for Rogalty Calculation**         \$0.00         \$0.00         \$0.00         \$0.00         \$0.00         \$0.00         \$0.00         \$0.00         \$0.00         \$0.00         \$0.00         \$0.00         \$0.00         \$0.00         \$0.00         \$0.00         \$0.00         \$0.00         \$0.00         \$0.00         \$0.00         \$0.00         \$0.00         \$0.00         \$0.00         \$0.00         \$0.00         \$0.00         \$0.00         \$0.00         \$0.00         \$0.00         \$0.00         \$0.00         \$0.00         \$0.00         \$0.00         \$0.00         \$0.00         \$0.00         \$0.00         \$0.00         \$0.00         \$0.00         \$0.00         \$0.00         \$0.00         \$0.00         \$0.00         \$0.00         \$0.00         \$0.00         \$0.00         \$0.00         \$0.00         \$0.00         \$0.00         \$0.00         \$0.00         \$0.00         \$0.00         \$0.00         \$0.00         \$0.00         \$0.00         \$0.00         \$0.00         \$0.00         \$0.00         \$0.00         \$0.00         \$0.00         \$0.00         \$0.00         \$0.00         \$0.00         \$0.00         \$0.00         \$0.00         \$0.00         \$0.00         \$0.00         \$0.00         \$0.00         \$0.00         \$0.00                                                                                                    | _     |  |  |  |  |  |  |  |  |
| Royalty Rate 121 R <sub>6</sub> % 0.00000% 0.00000% 0.00000% 0.00000% 0.00000% 0.00000% 0.00000%                                                                                                    | _     |  |  |  |  |  |  |  |  |
| Royalty Calculated for the Month         \$0.00         \$0.00         \$0.00         \$0.00         \$0.00         \$0.00         \$0.00         \$0.00         \$0.00         \$0.00         \$0.00         \$0.00         \$0.00         \$0.00         \$0.00         \$0.00         \$0.00         \$0.00         \$0.00         \$0.00         \$0.00         \$0.00         \$0.00         \$0.00         \$0.00         \$0.00         \$0.00         \$0.00         \$0.00         \$0.00         \$0.00         \$0.00         \$0.00         \$0.00         \$0.00         \$0.00         \$0.00         \$0.00         \$0.00         \$0.00         \$0.00         \$0.00         \$0.00         \$0.00         \$0.00         \$0.00         \$0.00         \$0.00         \$0.00         \$0.00         \$0.00         \$0.00         \$0.00         \$0.00         \$0.00         \$0.00         \$0.00         \$0.00         \$0.00         \$0.00         \$0.00         \$0.00         \$0.00         \$0.00         \$0.00         \$0.00         \$0.00         \$0.00         \$0.00         \$0.00         \$0.00         \$0.00         \$0.00         \$0.00         \$0.00         \$0.00         \$0.00         \$0.00         \$0.00         \$0.00         \$0.00         \$0.00         \$0.00         \$0.00         \$0.00         \$0.00                                                                                                    | _     |  |  |  |  |  |  |  |  |
| Previous Royalty Calculated for the Month         191         \$0.00         \$0.00         \$0.00         \$0.00         \$0.00         \$0.00         \$0.00         \$0.00         \$0.00         \$0.00         \$0.00         \$0.00         \$0.00         \$0.00         \$0.00         \$0.00         \$0.00         \$0.00         \$0.00         \$0.00         \$0.00         \$0.00         \$0.00         \$0.00         \$0.00         \$0.00         \$0.00         \$0.00         \$0.00         \$0.00         \$0.00         \$0.00         \$0.00         \$0.00         \$0.00         \$0.00         \$0.00         \$0.00         \$0.00         \$0.00         \$0.00         \$0.00         \$0.00         \$0.00         \$0.00         \$0.00         \$0.00         \$0.00         \$0.00         \$0.00         \$0.00         \$0.00         \$0.00         \$0.00         \$0.00         \$0.00         \$0.00         \$0.00         \$0.00         \$0.00         \$0.00         \$0.00         \$0.00         \$0.00         \$0.00         \$0.00         \$0.00         \$0.00         \$0.00         \$0.00         \$0.00         \$0.00         \$0.00         \$0.00         \$0.00         \$0.00         \$0.00         \$0.00         \$0.00         \$0.00         \$0.00         \$0.00         \$0.00         \$0.00         \$0.00                                                                                                    |       |  |  |  |  |  |  |  |  |
| Royalty Charge Adjustment <sup>131</sup> \$0.00 \$0.00 \$0.00 \$0.00 \$0.00 \$0.00 \$0.00 \$0.00 \$0.00 \$0.00 \$0.00 \$0.00 \$0.00 \$0.00                                                                                                    | _     |  |  |  |  |  |  |  |  |
| Note: (1) Report Month is the current production month. Form submission is due 30 days after the report month. (2) Use the current month royalty rate to estimate the royalty for the remaining months of the year.                                                                                                    | $\pm$ |  |  |  |  |  |  |  |  |
| (s) regard activate an one prior report month. There will be a regard galaxiest in this report month is different rom the regard galaxiest and the prior report month.                                                                                                    | +     |  |  |  |  |  |  |  |  |
| Discume Density and Distunce marked by the reported or the start density apposition by the strength sales or product divided by product volumes at RUP is less than the IPDA threshold of 404.                                                                                                    |       |  |  |  |  |  |  |  |  |
| nevenue to revenue on revenue in unit are product topses or in bullenic costs are greater than the bendeed browner revenues.                                                                                                    | (5)   |  |  |  |  |  |  |  |  |
| The statement of approval must reference the project id and rowalty payable being approved.                                                                                                    | 1     |  |  |  |  |  |  |  |  |

Alberta

| Post-Payout Good Faith Estimate GFE-1                  |                      |                       |                            |                      |                      |                    |                       |                      |                              |                  |  |  |
|--------------------------------------------------------|----------------------|-----------------------|----------------------------|----------------------|----------------------|--------------------|-----------------------|----------------------|------------------------------|------------------|--|--|
| Project Name:                                          | Name of              | Project               | Beport Month <sup>(1</sup> | uuuu/mm              |                      |                    | Ter                   | nolate For Peri      | od 2009 to Current           |                  |  |  |
| OSB #                                                  | OSB###               |                       |                            |                      |                      |                    |                       | Form Id:             | OS GEE 2009                  |                  |  |  |
| Operator ID:                                           | BA ID of             | Operator              | Operator Name              | Name of Ope          | rator                |                    |                       | Version #:           | 1.00                         |                  |  |  |
| Production Month                                       |                      |                       | JAN                        | FFB                  | MAB                  | OCT                | NOV                   | DEC                  | Total                        | i                |  |  |
| Indicate Actual or Estimate for M                      | onth                 |                       | (Act)                      | (Est)                | (Est)                | (Est)              | (Est)                 | (Est)                | 1212                         |                  |  |  |
| BEVENUE                                                |                      |                       |                            |                      |                      | 12311              |                       |                      |                              | i                |  |  |
| Crude Bitumen Bevenue                                  |                      |                       | \$0                        | \$0                  | \$0                  | \$0                | \$0                   | \$0                  | \$0                          |                  |  |  |
| Blended Bitumen Bevenue                                |                      |                       | \$0                        | \$0                  | \$0                  | \$0                | \$0                   | \$0                  | \$0                          |                  |  |  |
| Other Oil Sands Products Bevenue                       |                      |                       | \$0                        | \$0                  | \$0                  | \$0                | \$0                   | \$0                  | \$0                          |                  |  |  |
| PROJECT REVENUE (use to calc                           | ulate Net F          | Revenuel              | \$0                        | \$0                  | \$0                  | \$0                | \$0                   | \$0                  | \$0                          |                  |  |  |
|                                                        |                      |                       |                            |                      |                      | <b>T</b> -         |                       |                      |                              | 1                |  |  |
| Diluent in AL Sales Unit Price (\$/m³)                 |                      |                       | \$0.00                     | \$0.00               | \$0.00               | \$0.00             | \$0.00                | \$0.00               | \$0.00                       |                  |  |  |
| Diluent in Volume at BCP Unit Price (\$/m)             | <b>'</b> 1           |                       | \$0.00                     | \$0.00               | \$0.00               | \$0.00             | \$0.00                | \$0.00               | \$0.00                       |                  |  |  |
| Diluent in AL Sales Volume (m <sup>3</sup> )           | Ĺ                    |                       | 0.0                        | 0.0                  | 0.0                  | 0.0                | 0.0                   | 0.0                  | 0.0                          |                  |  |  |
| Diluent in Volume at BCP (m <sup>3</sup> )             |                      |                       | 0.0                        | 0.0                  | 0.0                  | 0.0                | 0.0                   | 0.0                  | 0.0                          |                  |  |  |
| Diluent in Remaining Volume (m <sup>3</sup> ) - Vol at | RCP <i>less</i> A    | L Sales               | 0.0                        | 0.0                  | 0.0                  | 0.0                | 0.0                   | 0.0                  | 0.0                          |                  |  |  |
| Diluent Value in AL Sales (\$)                         |                      |                       | \$0                        | \$0                  | \$0                  | \$0                | \$0                   | \$0                  | \$0                          |                  |  |  |
| Diluent Value in Volume at RCP (\$)                    |                      |                       | \$0                        | \$0                  | \$0                  | \$0                | \$0                   | \$0                  | \$0                          |                  |  |  |
| Diluent Value in Remaining Volume (\$) - V             | ol at RCP /e         | ss AL Sales           | \$0                        | \$0                  | \$0                  | \$0                | \$0                   | \$0                  | \$0                          |                  |  |  |
| GROSS REVENUE (do not use to                           | calculate N          | let Revenue)          | \$0                        | ക                    | \$0                  | \$0                | \$0                   | \$0                  | \$0                          |                  |  |  |
| ALLOVED COSTS                                          |                      |                       |                            | v                    |                      |                    |                       |                      |                              | 1                |  |  |
| Project Operations (excludes cost of dilu              | ent)                 |                       | \$0                        | \$0                  | \$0                  | \$0                | \$0                   | \$0                  | \$0                          |                  |  |  |
| Diluent                                                |                      |                       | \$0                        | \$0                  | \$0                  | \$0                | \$0                   | \$0                  | \$0                          |                  |  |  |
| Capital                                                |                      |                       | \$0                        | \$0                  | \$0                  | \$0                | \$0                   | \$0                  | \$0                          |                  |  |  |
| Project Expansion PNCB                                 |                      |                       | \$0                        | \$0                  | \$0                  | \$0                | \$0                   | \$0                  | \$0                          |                  |  |  |
| Total Period Costs                                     |                      |                       | \$0                        | \$0                  | \$0                  | \$0                | \$0                   | \$0                  | \$0                          |                  |  |  |
| Cumulative Balance Carried Forward Upo                 | n Payout"            |                       |                            |                      |                      |                    |                       |                      | \$0                          |                  |  |  |
| Previous Period's Net Loss                             |                      |                       |                            |                      |                      |                    |                       |                      | \$0                          |                  |  |  |
| Return Allowance on Prev Period's Net L                | oss                  |                       |                            |                      |                      |                    |                       |                      | \$0                          |                  |  |  |
| Excess of Prev Period's GRR over NRR                   |                      |                       |                            |                      |                      |                    |                       |                      | \$0                          |                  |  |  |
| Total Allowed Costs                                    |                      |                       | \$0                        | \$0                  | \$0                  | \$0                | \$0                   | \$0                  | \$0                          |                  |  |  |
| OTHER NET PROCEEDS                                     |                      |                       |                            |                      |                      |                    |                       |                      |                              |                  |  |  |
| Excess of Prev Period's ONP over Total                 | AC                   |                       |                            |                      |                      |                    |                       |                      | \$0                          |                  |  |  |
| Earned                                                 |                      |                       | \$0                        | \$0                  | \$0                  | \$0                | \$0                   | \$0                  | \$0                          |                  |  |  |
| Total Other Net Proceeds                               |                      |                       | \$0                        | \$0                  | \$0                  | \$0                | \$0                   | \$0                  | \$0                          |                  |  |  |
| Allowable Revenue from Other Ne                        | t Proceed:           | 5                     | \$0                        | \$0                  | \$0                  | \$0                | \$0                   | \$0                  | \$0                          |                  |  |  |
| Excess of Current Period ONP over Tota                 | I AC Carry Fo        | orward to Next Per    | riod                       |                      |                      |                    |                       |                      | \$0                          |                  |  |  |
| NET REVENUE                                            |                      |                       |                            |                      |                      |                    |                       |                      | \$0                          |                  |  |  |
| NET LOSS (Carry Forward to Next                        | Period)              |                       |                            |                      |                      |                    |                       |                      | <u>\$0</u>                   |                  |  |  |
| Revenue for Royalty Calculation"                       | -                    |                       |                            |                      |                      |                    |                       |                      | \$0                          |                  |  |  |
| Net Revenue Royalty (NRR)                              | R <sub>H</sub> Facto | 0.00000%              |                            |                      |                      |                    |                       |                      | \$0                          |                  |  |  |
| Gross Revenue Royalty (GRR)                            | R <sub>6</sub> %     | 0.0000%               |                            |                      |                      |                    |                       |                      | \$0                          |                  |  |  |
| Excess of Current Period GRR over NRF                  | Carry Forwa          | rd to Next Period     |                            |                      |                      |                    |                       |                      | \$0                          |                  |  |  |
| <b>Royalty Installment Calculated</b>                  |                      |                       | \$0                        | \$0                  | \$0                  | \$0                | \$0                   | \$0                  |                              |                  |  |  |
| Royalty Installment Payable <sup>121</sup>             |                      |                       | \$0                        | \$0                  | \$0                  | \$0                | \$0                   | \$0                  | \$0                          |                  |  |  |
| Cumulative Royalty Installments                        |                      |                       | \$0                        | \$0                  | \$0                  | \$0                | \$0                   | \$0                  | \$0                          |                  |  |  |
| (1) Report Month is the current production mon         | th. Form submi       | ssion is due 30 days  | after the report month.    |                      |                      |                    |                       |                      |                              |                  |  |  |
| (2) For the report month and future production         | months, the Ro       | yalty Installment Pay | able will be the same as t | he Royalty Installme | nt Calculated. For p | roduction months p | revious to the report | month, input the Roy | valty Installment Calculated | from its respect |  |  |
| If the Royalty Installment Calculated is a negativ     | e amount in a m      | onth, the Royalty Ins | stallment Payable for that | month is \$0.        |                      |                    |                       |                      |                              |                  |  |  |

\*Bitumen Density and Bitumen Hardisty BVM Price must be reported if the third party disposition percentage (TPD\$) (ie. arm's length sales of product divided by product volumes at RCP) is less than the TPD\$ threshold of 40%

no replacer in a critical de l'érie dis 11 de contra de l'érie de la contra de la contra de la

Alberta

17

### **Key Calculations – MRC/GFE/EOPS** Unit Value (for revenue valuation)

- AL Sales Price (when  $TPD\% \ge 40\%$ )
  - <u>TC HC</u> TD
- **BVM Price** (when TPD% = 0%)
  - <u>(TC HC) + ((NQ x P) + CD)</u> PQ
- Combined Price

(when TPD% < 40%)

• <u>(TC – HC) + ((NQ x P) + CD)</u> PQ

#### Legend

- TC Arm's Length (AL)Sales Value
- HC Handling charges for AL Sales
- TD AL Sales Volume
- NQ Volume at RCP less AL Sales Volume (i.e. remaining volumes of bitumen that would be valued at P)
- P Bitumen Adjusted BVM Price
- CD Diluent Value in Remaining Volume
- PQ Volume at RCP

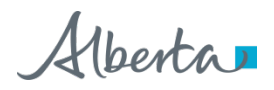

### Key Calculations – MRC/GFE/EOPS Revenue

- Product Revenue = Product Volume at RCP x Applicable Product Unit Price
- **Project Revenue** = Sum of Product Revenues
- Gross Revenue = Project Revenue less Diluent Value in Volume at RCP
- Net Revenue = Project Revenue less (Allowed Costs less Other Net Proceeds)
- Revenue for Royalty Calculation = Gross Revenue or 0, if Gross Revenue is less than 0

### Key Calculations – MRC/GFE/EOPS Royalty

- Pre Payout
  - Pre Payout R<sub>G</sub>% prod month x Revenue for Royalty Calculation prod month
- Post Payout
  - Greater of Net Revenue Royalty and Gross Revenue Royalty
  - **NRR** =  $R_N$ %\* x Revenue for Royalty Calculation<sub>Period</sub>
  - $*R_N % = R_N Factor %_{prod month} x Net Revenue_{Period} / Gross Revenue_{Period}$
  - **GRR** = Post Payout  $R_G \%_{prod month} x$  Revenue for Royalty Calculation<sub>Period</sub>
- R<sub>G</sub>% and R<sub>N</sub>Factor % are published every month at <u>https://www.alberta.ca/oil-sands-royalty-rates.aspx</u>

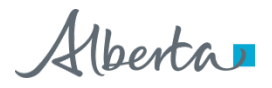

### MRC and GFE – Common Filing Issues

- Forgetting to change the report month
- Missing corresponding information (\$ and volumes, blend and diluent, BVM Hardisty Price and BVM Density)
- Not adhering to decimal rounding specifications
- Reporting incorrect carry forwards
- Reporting incorrect previous royalty amount for amendments resulting in incorrect royalty payable

### Project Royalty – End of Period Reporting

### • PRE-EOPS and PST-EOPS

Reported information will be accepted on good faith, subject to reconciliation, reviews and audits

- Schedules 1 and 1a are the same
  - Contact information
  - Reason for amendment

| OSR Project Number:                                                                                                    | OSR888 Project Name: Enter Name Assigned to Project                                                                                                    |                          |                                                                |                                                        |                                              |  |  |  |
|----------------------------------------------------------------------------------------------------|----------------------------------------------------------------------------------------------------|--------------------------|----------------------------------------------------------------|--------------------------------------------------------|----------------------------------------------|--|--|--|
| Operator Name:<br>Operator ID:<br>For the Period:                                                                                    | Name of Operator<br>BA Id of Operator<br>yyyylanaid to: yyyylanaidd                                                                                                    | OSR F                    | roject Number:                                                 | 0\$R###                                                | Project Name: Enter Name Assigned to Project |  |  |  |
| Pursuant to Section 39 of the<br>1. End of Period Statement must be st                                                               | Oil Sands Royalty Regulation, 2009:<br>ubmitted to Alberta Energy Oil Sands Operations within 3 months after the end of each Period.                                                                                                    | Opera<br>Opera<br>For th | tor Name:<br>tor ID:<br>e Period:                              | Name of Operator<br>BA Id of Operator<br>yyyy/mm/d to: | yyy/am/dd                                    |  |  |  |
| <ol><li>If the sggregsted quantity of bitum<br/>per day, the End of Period Stateme</li></ol>                                         | en measured at the royalty calculation point during the Period is greater than an average of 1,50<br>nt must be accompanied by an independent auditor's opinion.                                                                                                    | Um3                      |                                                                |                                                        |                                              |  |  |  |
| <ol> <li>End of Period Statement must be s<br/>indicating approval of the report b<br/>This can be provided on a separate</li> </ol> | igned by the Operator or Operator's representative and must be accompanied by a statement<br>y the chief financial officer, or by a senior officer of the operator approved in advance by Alber<br>document. The document must indicate the Project(s) and Rovalte Pavable (s) that res janed | to Energy.<br>bv         | This schedule is required only if you are amending the report. |                                                        |                                              |  |  |  |
| the operator (operator's represent                                                                                                   | ative) and approved by the operator's chief financial officer or department approved senior of                                                                                                    | icer. State              | State the reason(s) for the amendment:                         |                                                        |                                              |  |  |  |
| Pursuant to Section 18(1) of t                                                                                                    | he Oil Sands Royalty Regulation, 2009:                                                                                                    | Enter                    | Enter Text                                                     |                                                        |                                              |  |  |  |
| <ol> <li>Costs reported as incurred for the</li> </ol>                                                                               | month must be paid within 30 days after the cost becomes payable.                                                                                                    | Enter<br>Enter<br>Enter  | r Text<br>r Text<br>r Text                                     |                                                        |                                              |  |  |  |
| Audit Opinion Requirement Cl                                                                                                    | leck:                                                                                                    | Ento                     | 1 GAL                                                          |                                                        |                                              |  |  |  |
| Approx.aggregated quantity of bitum<br>Number of days in Period<br>Approx. daily average bitumen volume                              | en volumes measured at RCP during Period (m3)<br>as measured at RCP during Period (m3/day)                                                                                                    | 0.0<br>0<br>0.0          |                                                                |                                                        |                                              |  |  |  |
| Note: Fields in blue require d                                                                                                    | ata eatry, fields in black are calculated and cannot be changed.                                                                                                    |                          |                                                                |                                                        |                                              |  |  |  |

Contact Name:

**Company Title:** 

Date Prepared: Phone Number: E-Mail Address: Enter contact for the form

Enter contact's position yyyy/mm/dd (###)###-#####

Contact@email.cs

## **Pre and PST EOPS - Similarities**

- Finalize reporting *after* the end of the Period
- Workbook with multiple reporting schedules
- Provides additional information not reported on MRC and GFE
  - Return allowance Calculation
  - Details of Other Net Proceeds
  - Payout Balance (for Pre Payout Projects)
  - Costs carried forward to *next* Period (for Post Payout Projects)
- Admin tab contains information for DOE use, do not remove
- Must go through each schedule and update all 'blue' entry fields before correct royalty, payout balance and carry forwards can be determined

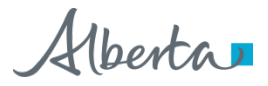

### **PRE-EOPS**

General instruction: Page through each schedule and update blue fields

### **PRE Reporting Schedule**

1\_Stmt Req

1a\_Reason for Amendment

2\_Payout Status

3\_Total Costs

3a\_Cost Details

4\_Return Allowance

5\_Revenue – Summary

6\_Revenue Roy Detail

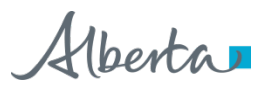

# Skip this schedule until the end - Payout Balance will be calculated AFTER all 'blue' entry fields are updated

| Oil Sands For OSR Projects                        | - Pre Payout Project - End of Perio                                                                              | od Statement                    | Project Payou<br>Template for<br>Form Id:<br>Version #: | t Status PRE-2<br>Period 2009 to Current<br>OS_EOP_PRE_2009<br>1.00 |
|---------------------------------------------------|----------------------------------------------------------------------------------------------------|---------------------------------|---------------------------------------------------------|---------------------------------------------------------------------|
| OSR Project Number:                               | OSR### Project Name:                                                                                             | Name of the Project             |                                                         |                                                                     |
| Operator Name:<br>Operator ID:<br>For the Period: | Name of the Project Operator           BA ld of the Operator           yyyy/mm/dd         to:         yyyy/mm/dd | -                               |                                                         |                                                                     |
| Cumulative Costs                                  |                                                                                                    |                                 |                                                         |                                                                     |
| Cumulative Costs at Beginnin                      | g of Period yyyy/mm/dd                                                                                           | \$0.00                          | [from PRE-4]                                            |                                                                     |
| Allowable Costs Incurred durin                    | g the Period (excluding Royalty and Return Allowance)                                                            | \$0.00                          | [from PRE -3                                            | ]                                                                   |
| Royalty Payable during the Per                    | iod                                                                                                    | \$0.00                          | [from PRE - 6                                           | 6]                                                                  |
| Return Allowance Earned duri                      | ng the Period                                                                                                    | \$0.00                          | [from PRE - 4                                           | 1]                                                                  |
| Cumulative Costs at End of Pe                     | riod <u>yyyy/mm/dd</u><br>(date)                                                                                 |                                 | \$0.00                                                  |                                                                     |
| Cumulative Revenue                                |                                                                                                    |                                 |                                                         |                                                                     |
| Cumulative Revenue at Begin                       | ing of Period yyyy/mm/dd                                                                                         | \$0.00                          | [from PRE - 5                                           | 5]                                                                  |
| Revenue during the Period                         |                                                                                                    | \$0.00                          | [from PRE - 5                                           | 5]                                                                  |
| Cumulative Revenue at End of                      | Period <u>yyyy/mm/dd</u><br>( <sup>date)</sup>                                                                   |                                 | \$0.00                                                  |                                                                     |
| Project Net Cumulative Cost/Project Net Cur       | nulative Balance at End of Period                                                                                | yyyy/mm/dd<br>(date)            | \$0.00                                                  |                                                                     |
| Expected Date of Payout base                      | d on estimated price \$/m³, price differential, production                                                       | volumes, and Cdn. exchange rate |                                                         | yyyy/mm/dd<br>(date)                                                |

Section 39 (2)(a) of the Oil Sands Royalty Regulation, 2009 requires that the End of Period Statement be signed by the Operator of the Project or by the Operator's representative.

# Allowed Costs in Pre Payout contribute to the Payout Balance Calculation, rather than Royalty Calculation

PRE-3 will be populated when source schedules are completed

| For OSR Projects                                  | Oil Sands - | Pre Payou                                         | t Project - I                   | End of Peri   | od Statement        | Allowed Costs<br>Temp<br>Form Id:<br>Version #: | s Summary<br>late for Period 2009<br>OS_EOP_I | PRE-3<br>to Current<br>PRE_2009<br>1.00 |
|---------------------------------------------------|-------------|---------------------------------------------------|---------------------------------|---------------|---------------------|-------------------------------------------------|-----------------------------------------------|-----------------------------------------|
| OSR Project Number:                               |             | OSR###                                            | -                               | Project Name: | Name of the Project |                                                 |                                               |                                         |
| Operator Name:<br>Operator ID:<br>For the Period: |             | Name of the Pro<br>BA Id of the Ope<br>yyyy/mm/dd | oject Operator<br>erator<br>to: | yyyy/mm/dd    | _                   |                                                 |                                               |                                         |
| Allowed Costs                                     |             |                                                   |                                 |               |                     |                                                 |                                               |                                         |
| Operating:                                        | \$0.00      |                                                   | [from PRE-3a]                   |               |                     |                                                 |                                               |                                         |
| Capital:                                          |             | \$0.00                                            | [from PRE-3a]                   |               |                     |                                                 |                                               |                                         |
| Project Expansion PNCB:                           |             | \$0.00                                            | [from PRE-3a]                   |               |                     |                                                 |                                               |                                         |
| Capital with Proj Exp PNCB:                       | \$0.00      |                                                   |                                 |               |                     |                                                 |                                               |                                         |
| Diluent:                                          | \$0.00      | _                                                 | [from PRE-5]                    |               |                     |                                                 |                                               |                                         |
| Sub-total:                                        | \$0.00      |                                                   | [to PRE-2]                      |               |                     |                                                 |                                               |                                         |
| Royalty Payable:                                  | \$0.00      |                                                   | [from PRE-6]                    |               |                     |                                                 |                                               |                                         |
| Return Allowance Earned:                          | \$0.00      | _                                                 | [from PRE-4]                    |               |                     |                                                 |                                               |                                         |
| Total                                             | \$0.00      |                                                   |                                 |               |                     |                                                 |                                               |                                         |

|                      | c                             | Dil Sands -                   | Pre Payout P                  | Project - En                  | d of Period S                 | tatement                      | Allowed          | d Cost Details PRE-3a           |
|----------------------|-------------------------------|-------------------------------|-------------------------------|-------------------------------|-------------------------------|-------------------------------|------------------|---------------------------------|
| Month                | Operating                     | Capital                       | Project<br>Expansion PNCB     | Diluent                       | Rovaltv Pavable               | Return<br>Allowance<br>Earned | Total            | Peport the PNCB                 |
| January              | \$0.00                        | \$0.00                        | \$8.00                        | \$0.00                        | \$0.00                        | \$0.00                        | \$0.00           | from Project<br>Amendment here. |
| March                | \$0.00                        | \$0.00                        | \$0.00                        | \$0.00                        | \$0.00                        | \$0.00                        | \$0.00           | Report in the                   |
| April<br>May         | \$0.00<br>\$0.00              | \$0.00<br>\$0.00              | \$0.00<br>\$0.00              | \$0.00<br>\$0.00              | \$0.00<br>\$0.00              | \$0.00<br>\$0.00              | \$0.00<br>\$0.00 | effective month                 |
| June<br>July         | \$0.00<br>\$0.00              | \$0.00<br>\$0.00              | \$0.00<br>\$0.00              | \$0.00<br>\$0.00              | \$0.00<br>\$0.00              | \$0.00<br>\$0.00              | \$0.00<br>\$0.00 | Amendment                       |
| August               | \$0.00<br>\$0.00              | \$0.00<br>\$0.00              | \$0.00<br>\$0.00              | \$0.00<br>\$0.00              | \$0.00<br>\$0.00              | \$0.00<br>\$0.00              | \$0.00<br>\$0.00 | If Project                      |
| October              | \$0.00                        | \$0.00                        | \$0.00                        | \$0.00                        | \$0.00                        | \$0.00                        | \$0.00           | is a negative                   |
| November<br>December | \$0.00<br>\$0.00              | \$0.00<br>\$0.00              | \$0.00<br>\$0.00              | \$0.00<br>\$0.00              | \$0.00<br>\$0.00              | \$0.00<br>\$0.00              | \$0.00<br>\$0.00 | the additive                    |
| Period Total         | <b>\$0.00</b><br>[to PRE-3,4] | <b>\$0.00</b><br>[to PRE-3,4] | <b>\$0.00</b><br>[to PRE-3,4] | <b>\$0.00</b><br>[from PRE-5] | <b>\$0.00</b><br>[from PRE-6] | <b>\$0.00</b><br>[from PRE-4] | \$0.00           | (see PRE-5)                     |

#### **Oil Sands - Pre Payout Project - End of Period Statement**

Return Allowance PRE-4

|                  | A                                                                                 | В                             | С                                  | D                                      | E                                                                                | F                                               | G= Ex F                                   | н                       |              |
|------------------|-----------------------------------------------------------------------------------|-------------------------------|------------------------------------|----------------------------------------|----------------------------------------------------------------------------------|-------------------------------------------------|-------------------------------------------|-------------------------|--------------|
| Month            | Costs <sup>1</sup><br>(excluding Royalty &<br>Return Allowance<br>Earned)<br>(\$) | Royalty Payable<br>(\$)       | Return Allowance<br>Earned*        | Less:<br>Cumulative<br>Revenue<br>(\$) | Net Cumulative<br>Balance <sup>2</sup><br>(base for Return<br>Allowance)<br>(\$) | Return<br>Allowance<br>Rate <sup>3</sup><br>(%) | Return<br>Allowance<br>Calculated<br>(\$) | Cumulative Cost<br>(\$) | 4            |
| Carry Forward fr | om Previous Period                                                                |                               |                                    |                                        |                                                                                  |                                                 | \$0.00                                    | ,<br>,                  | \$0.00 [to P |
| January          | \$0.00                                                                            | \$0.00                        | \$0.00                             | \$0.00                                 | \$0.00                                                                           | 0.00%                                           | \$0.00                                    | Report Initial          | \$0.00       |
| February         | \$0.00                                                                            | \$0.00                        | \$0.00                             | < \$0.00                               | \$0.00                                                                           | 0.00%                                           | \$0.00                                    | PNCB here (if this      | \$0.00       |
| March            | \$0.00                                                                            | \$0.00                        | \$0.00                             | \$0.00                                 | \$0.00                                                                           | 0.00%                                           | \$0.00                                    | Period),                | \$0.00       |
| April            | \$0.00                                                                            | \$0.00                        | \$0.00                             | \$0.00                                 | \$0.00                                                                           | 0.00%                                           | \$0.00                                    | otherwise report        | \$0.00       |
| Мау              | \$0.00                                                                            | \$0.00                        | \$0.00                             | \$0.00                                 | \$0.00                                                                           | 0.00%                                           | \$0.00                                    | the cumulative          | \$0.00       |
| June             | \$0.00                                                                            | \$0.00                        | \$0.00                             | \$0.00                                 | \$0.00                                                                           | 0.00%                                           | \$0.00                                    | Period.                 | \$0.00       |
| July             | \$0.00                                                                            | \$0.00                        | \$0.00                             | \$0.00                                 | \$0.00                                                                           | 0.00%                                           | \$0.00                                    | If Initial PNCB is a    | \$0.00       |
| August           | \$0.00                                                                            | \$0.00                        | \$0.00                             | \$0.00                                 | \$0.00                                                                           | 0.00%                                           | \$0.00                                    | negative amount,        | \$0.00       |
| September        | \$0.00                                                                            | \$0.00                        | \$0.00                             | \$0.00                                 | \$0.00                                                                           | 0.00%                                           | \$0.00                                    | Project will be         | \$0.00       |
| October          | \$0.00                                                                            | \$0.00                        | \$0.00                             | \$0.00                                 | \$0.00                                                                           | 0.00%                                           | \$0.00                                    | Report the              | \$0.00       |
| November         | \$0.00                                                                            | \$0.00                        | \$0.00                             | \$0.00                                 | \$0.00                                                                           | 0.00%                                           | \$0.00                                    | additive inverse of     | \$0.00       |
| December         | \$0.00                                                                            | \$0.00                        | \$0.00                             | \$0.00                                 | \$0.00                                                                           | 0.00%                                           | \$0.00                                    | the PNCB amount         | \$0.00       |
| Period Total     | <b>\$0.00</b><br>[from PRE-3a]                                                    | <b>\$0.00</b><br>[from PRE-6] | <b>\$0.00</b><br>[to PRE-2, 3, 3a] | [from PRE-5]                           |                                                                                  |                                                 | Ļ                                         | Post Payout EOPS.       |              |
| Carry Forward to | next Period**                                                                     | Return allowance calcu        | lated in the last mor              | th of the Period is                    | carried forward to                                                               | the next Perio                                  | d \$0.00                                  | >                       | \$0.00       |

\*\*Defaults to values from the Dec month. If the last month in the Period is earlier than Dec, input the Return Allowance Calculated and the Cumulative Cost from the last month in the Period as the Carry Forward amounts.

<sup>1</sup>Costs include Operating, Capital, Project Expansion PNCB and Diluent

<sup>2</sup>Net Cumulative Balance = Cumulative Cost from Previous Period/Cumulative Cost from Previous Month + A + B + C - D \_\_\_\_\_3Monthly LTBR

This schedule is for both the Return Allowance Calculation and the calculation of Cumulative Cost in the Payout Balance Calculation

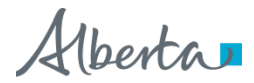

274Cumulative Cost = Cumulative Cost from Previous Period/Cumulative Cost from Previous Month + A + B + C

Return Allowance Earned is the Return Allowance Calculated from the previous month

Classingulion roccica

# This schedule is for both ONP reporting and the calculation of Cumulative Revenue in the Payout Balance Calculation

**Oil Sands - Pre Payout Project - End of Period Statement Revenue Summary PRE-5** E<sup>1</sup> в C = A - B D A Less: Cumulative Project Revenue Diluent Costs Gross Revenue Other Net Proceeds Revenue Month (\$) (\$) (\$) (\$) (\$) Carry Forward from Previous Period \$0.00 [to PRE-2] January \$0.00 \$0.00 \$0.00 \$0.00 \$0.00 February \$0.00 \$0.00 \$0.00 \$0.00 \$0.00 \$0.00 \$0.00 \$0.00 \$0.00 \$0.00 March April \$0.00 \$0.00 \$0.00 \$0.00 \$0.00 \$0.00 \$0.00 \$0.00 \$0.00 \$0.00 May \$0.00 \$0.00 \$0.00 \$0.00 \$0.00 June July \$0.00 \$0.00 \$0.00 \$0.00 \$0.00 August \$0.00 \$0.00 \$0.00 \$0.00 \$0.00 September \$0.00 \$0.00 \$0.00 \$0.00 \$0.00 \$0.00 \$0.00 \$0.00 \$0.00 \$0.00 October \$0.00 \$0.00 \$0.00 \$0.00 \$0.00 November December \$0.00 \$0.00 \$0.00 \$0.00 \$0.00 Period Total \$0.00 \$0.00 \$0.00 \$0.00 [from PRE-6] [from PRE-6] [to PRE-4] Revenue during the Period<sup>2</sup> \$0.00 [to PRE-2] Carry Forward to Next Period<sup>3</sup> \$0.00 Revenue from Other Net Proceeds Disposition of assets and non-oil sands' products \$0.00 The additive inverse of a Sale / Lease of Technology \$0.00 negative Project Expansion Insurance and Legal Settlements \$0.00 PNCB is reported as ONP in Custom Processing and Transportation Fees \$0.00 the 'Other' field Processing of Project Owners' non-project substances \$0.00 Other \$0.00 Period Total \$0.00

<sup>1</sup>Cumulative Revenue = Cumulative Revenue from Previous Period/Cumulative Revenue from Previous Month + A + D

<sup>2</sup>Revenue during the Period = Project Revenue for the Period + Other Net Proceeds for the Period

<sup>3</sup>If the last month in the Period is not Dec, input the Cumulative Revenue amount from the last month as the Carry Forward amount

### PRE-6 is very similar to the MRC

Oil Sands - Pre Payout Project - End of Period Statement

Revenue and Royalty Detail PRE-6

|                                                                                 | AVN .        | FEB      | МАВ          | APB          | OCT          | NOY          | DEC      | TOTAL        |
|---------------------------------------------------------------------------------|--------------|----------|--------------|--------------|--------------|--------------|----------|--------------|
| PRODUCTION. SALES & HANDLING CHARGES                                            |              |          |              |              |              |              |          |              |
| Total Crude Bitumen Production (m <sup>3</sup> )                                | 0.0          | 0.0      | 0.0          | 0.0          | 0.0          | 0.0          | 0.0      | 0.0          |
| Crude Bitumen Volume at RCP (m <sup>3</sup> )                                   | 0.0          | 0.0      | 0.0          | 0.0          | 0.0          | 0.0          | 0.0      | 0.0          |
| Blended Bitumen Volume at RCP (m <sup>3</sup> )                                 | 0.0          | 0.0      | 0.0          | 0.0          | 0.0          | 0.0          | 0.0      | 0.0          |
| Other Oil Sands Products Volume at RCP (unit)                                   | 0.0          | 0.0      | 0.0          | 0.0          | 0.0          | 0.0          | 0.0      | 0.0          |
| Crude Bitumen AL Sales Volume (m <sup>3</sup> )                                 | 0.0          | 0.0      | 0.0          | 0.0          | 0.0          | 0.0          | 0.0      | 0.0          |
| Blended Bitumen AL Sales Volume (m <sup>3</sup> )                               | 0.0          | 0.0      | 0.0          | 0.0          | 0.0          | 0.0          | 0.0      | 0.0          |
| Other Oil Sands Products AL Sales Volume (unit)                                 | 0.0          | 0.0      | 0.0          | 0.0          | 0.0          | 0.0          | 0.0      | 0.0          |
| Crude Bitumen AL Sales Value (\$)                                               | \$0.00       | \$0.00   | \$0.00       | \$0.00       | \$0.00       | \$0.00       | \$0.00   | \$0.00       |
| Blended Bitumen AL Sales Value (\$)                                             | \$0.00       | \$0.00   | \$0.00       | \$0.00       | \$0.00       | \$0.00       | \$0.00   | \$0.00       |
| Other Oil Sands Products AL Sales Value (\$)                                    | \$0.00       | \$0.00   | \$0.00       | \$0.00       | \$0.00       | \$0.00       | \$0.00   | \$0.00       |
| Crude Bitumen Handling Charges for AL Sales (\$)                                | \$0.00       | \$0.00   | \$0.00       | \$0.00       | \$0.00       | \$0.00       | \$0.00   | \$0.00       |
| Blended Bitumen Handling Charges for AL Sales (\$)                              | \$0.00       | \$0.00   | \$0.00       | \$0.00       | \$0.00       | \$0.00       | \$0.00   | \$0.00       |
| Other Oil Sands Products Handling Charges for AL Sales (\$)                     | \$0.00       | \$0.00   | \$0.00       | \$0.00       | \$0.00       | \$0.00       | \$0.00   | \$0.00       |
| NON ARM'S LENGTH INFORMATION                                                    |              |          |              |              |              |              |          |              |
| Crude Bitumen NAL Sales Volume (m <sup>8</sup> )                                | 0.0          | 0.0      | 0.0          | 0.0          | 0.0          | 0.0          | 0.0      | 0.0          |
| Blended Bitumen NAL Sales Volume (m <sup>5</sup> )                              | 0.0          | 0.0      | 0.0          | 0.0          | 0.0          | 0.0          | 0.0      | 0.0          |
| Other Oil Sands Products NAL Sales Volume (unit)                                | 0.0          | 0.0      | 0.0          | 0.0          | 0.0          | 0.0          | 0.0      | 0.0          |
| Crude Bitumen NAL Sales Value (\$)                                              | \$0.00       | \$0.00   | \$0.00       | \$0.00       | \$0.00       | \$0.00       | \$0.00   | \$0.00       |
| Blended Bitumen NAL Sales Value (\$)                                            | \$0.00       | \$0.00   | \$0.00       | \$0.00       | \$0.00       | \$0.00       | \$0.00   | \$0.00       |
| Other Oil Sands Products NAL Sales Value (\$)                                   | \$0.00       | \$0.00   | \$0.00       | \$0.00       | \$0.00       | \$0.00       | \$0.00   | \$0.00       |
| Crude Bitumen Handling Charges for NAL Sales (\$)                               | \$0.00       | \$0.00   | \$0.00       | \$0.00       | \$0.00       | \$0.00       | \$0.00   | \$0.00       |
| Blended Bitumen Handling Charges for NAL Sales (\$)                             | \$0.00       | \$0.00   | \$0.00       | \$0.00       | \$0.00       | \$0.00       | \$0.00   | \$0.00       |
| Other Oil Sands Products Handling Charges for NAL Sales (\$)                    | \$0.00       | \$0.00   | \$0.00       | \$0.00       | \$0.00       | \$0.00       | \$0.00   | \$0.00       |
| Diluent Volume in IVAL Sales (m.)                                               | 0.0<br>*0.00 | 0.0      | 0.0<br>40.00 | 0.0<br>+0.00 | 0.0<br>t0.00 | 0.0<br>*0.00 | 0.0      | 0.0<br>+0.00 |
| Diluent Value in IVAL Sales [3]                                                 | \$0.00       | \$0.00   | \$0.00       | \$0.00       | \$0.00       | \$0.00       | \$0.00   | \$0.00       |
| Other Oil Sands Product FMY [\$74610]                                           | \$0.00       | \$0.00   | \$0.00       | \$0.00       | \$0.00       | \$0.00       | \$0.00   | ·            |
| Ditumen Density (kg/m <sup>-</sup> )                                            | 0.0          | 0.0      | 0.0          | 0.0          | 0.0          | 0.0          | 0.0      |              |
| Bitumen Hardisty BYM Price (\$/m*)*                                             | \$0.00       | \$0.00   | \$0.00       | \$0.00       | \$0.00       | \$0.00       | \$0.00   |              |
| BYM Transportation Allowance (\$/m <sup>3</sup> )                               | \$0.00       | \$0.00   | \$0.00       | \$0.00       | \$0.00       | \$0.00       | \$0.00   |              |
| Bitumen Adj BVM Price (\$/m <sup>3</sup> )                                      | \$0.00       | \$0.00   | \$0.00       | \$0.00       | \$0.00       | \$0.00       | \$0.00   |              |
| UNIT PRICE                                                                      |              |          |              |              |              |              |          |              |
| Crude Bitumen Unit Price (\$/m <sup>2</sup> ) - AL Sales > or = Threshold &     | \$0.00       | \$0.00   | \$0.00       | \$0.00       | \$0.00       | \$0.00       | \$0.00   |              |
| Crude Bitumen Unit Price (\$/m²) - No AL Sales                                  | \$0.00       | \$0.00   | \$0.00       | \$0.00       | \$0.00       | \$0.00       | \$0.00   |              |
| Crude Bitumen Unit Price (\$/m*) - AL Sales < Threshold &                       | \$0.00       | \$0.00   | \$0.00       | \$0.00       | \$0.00       | \$0.00       | \$0.00   |              |
| Blended Bitumen Unit Price (\$/m*) - AL Sales > or = Threshold*                 | \$0.00       | \$0.00   | \$0.00       | \$0.00       | \$0.00       | \$0.00       | \$0.00   |              |
| Blended Bitumen Unit Price [\$/m"] - No AL Sales                                | \$0.00       | \$0.00   | \$0.00       | \$0.00       | \$0.00       | \$0.00       | \$0.00   |              |
| Diended Ditumen Unit Price (\$/m <sup>+</sup> ) - AL Sales < Threshold&         | \$0.00       | \$0.00   | \$0.00       | \$0.00       | \$0.00       | \$0.00       | \$0.00   |              |
| Other Oil Sands Product Unit Price (\$/unit) - AL Sales > or = Inreshold4       | \$0.00       | \$0.00   | \$0.00       | \$0.00       | \$0.00       | \$0.00       | \$0.00   |              |
| Other Oil Sands Product Unit Price (Sunit) - No Ac Sules                        | \$0.00       | \$0.00   | \$0.00       | \$0.00       | \$0.00       | \$0.00       | \$0.00   |              |
|                                                                                 | 10.00        |          |              |              |              |              |          |              |
| Crude Bitumen Bausaus                                                           | +0.00        | +0.00    | +0.00        | +0.00        | +0.00        | +0.00        | +0.00    | +0.00        |
| Blended Bitumen Bevenue                                                         | \$0.00       | \$0.00   | \$0.00       | t0.00        | \$0.00       | \$0.00       | \$0.00   | \$0.00       |
| Other Oil Sanda Producta Bevenue                                                | \$0.00       | \$0.00   | \$0.00       | \$0.00       | \$0.00       | \$0.00       | \$0.00   | \$0.00       |
| PROJECT REVENUE                                                                 | \$0.00       | \$0.00   | \$0.00       | \$0.00       | \$0.00       | \$0.00       | \$0.00   | \$0.02       |
|                                                                                 |              |          |              |              |              |              |          |              |
| Diluent in AL Sales Unit Price (\$/m <sup>3</sup> )                             | \$0.00       | \$0.00   | \$0.00       | \$0.00       | \$0.00       | \$0.00       | \$0.00   | \$0.00       |
| Diluent in Volume at RCP Unit Price (\$/m³)                                     | \$0.00       | \$0.00   | \$0.00       | \$0.00       | \$0.00       | \$0.00       | \$0.00   | \$0.00       |
| Diluent in AL Sales Volume (m <sup>3</sup> )                                    | 0.0          | 0.0      | 0.0          | 0.0          | 0.0          | 0.0          | 0.0      | 0.0          |
| Diluent in Volume at RCP (m <sup>3</sup> )                                      | 0.0          | 0.0      | 0.0          | 0.0          | 0.0          | 0.0          | 0.0      | 0.0          |
| Diluent in Remaining Volume (m <sup>3</sup> ) - Vol at RCP <i>less</i> AL Sales | 0.0          | 0.0      | 0.0          | 0.0          | 0.0          | 0.0          | 0.0      | 0.0          |
| Diluent Value in AL Sales Volume (\$)                                           | \$0.00       | \$0.00   | \$0.00       | \$0.00       | \$0.00       | \$0.00       | \$0.00   | \$0.00       |
| Diluent Value in Volume at RCP (\$)                                             | \$0.00       | \$0.00   | \$0.00       | \$0.00       | \$0.00       | \$0.00       | \$0.00   | \$0.00       |
| Diluent Value in Remaining Volume (\$) - Vol at RCP Jess AL Sales               | \$0.00       | \$0.00   | \$0.00       | \$0.00       | \$0.00       | \$0.00       | \$0.00   | \$0.00       |
| GROSS REVENUE                                                                   | \$0.00       | \$0.00   | \$0.00       | \$0.00       | \$0.00       | \$0.00       | \$0.00   | \$0.00       |
| Revenue for Royalty Calculation"                                                | \$0.00       | \$0.00   | \$0.00       | \$0.00       | \$0.00       | \$0.00       | \$0.00   | \$0.00       |
| Royalty Rate Rc%                                                                | 0.00000%     | 0.00000% | 0.00000%     | 0.00000%     | 0.00000%     | 0.00000%     | 0.00000% |              |
| Royalty Calculated for the Month <sup>1</sup>                                   | \$0.00       | \$0.00   | \$0.00       | \$0.00       | \$0.00       | \$0.00       | \$0.00   | \$0.00       |
| Previous Royalty Calculated for the Month                                       | \$0.00       | \$0.00   | \$0.00       | \$0.00       | \$0.00       | \$0.00       | \$0.00   | \$0.00       |

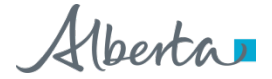

Classification: Protected A

29

### Now go back to PRE-2 for the Payout Balance

• Also, check for Audit Opinion Requirement in PRE-1 upon completion of the EOPS.

If daily average bitumen volumes measured at the RCP is greater than 1,590m3/day, an External Audit Opinion must be submitted for the EOPS.

| Audit Opinion Requirement Check:                                             |     |
|------------------------------------------------------------------------------|-----|
| Approx.aggregated quantity of bitumen volumes measured at RCP in Period (m3) | 0.0 |
| Number of days in Period                                                     | 0   |
| Approx. daily average bitumen volumes measured at RCP in Period (m3/day)     | 0.0 |

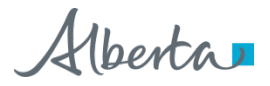

### In Last Pre Payout Period

- Net Cumulative Balance is an allowed cost in the *first* Post Payout Period
- Last production's month Return Allowance calculation is an allowed cost in the *first* Post Payout Period
- Sum these two amounts and report in the 'Cumulative Balance Carried Forward Upon Payout' row in the Allowed Cost section of the GFE and Post Payout EOPS

### **PST-EOPS**

### General instruction: Page through each schedule and update blue fields

#### **PST Reporting Schedule**

1\_Stmt Req

- 1a\_Reason for Amendment
- 2\_Royalty Payable
- 3\_Royalty Calculations
- 4\_Total Costs
- 4a\_Cost Details
- 5\_Other Net Proceeds
- 6\_Return Allowance
- 7\_Revenue-Summary
- 7a\_Revenue Detail
- 8\_Carry Forward Amt

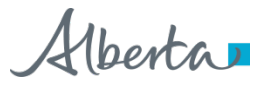

# Royalty Payable will be calculated when the source schedule is completed

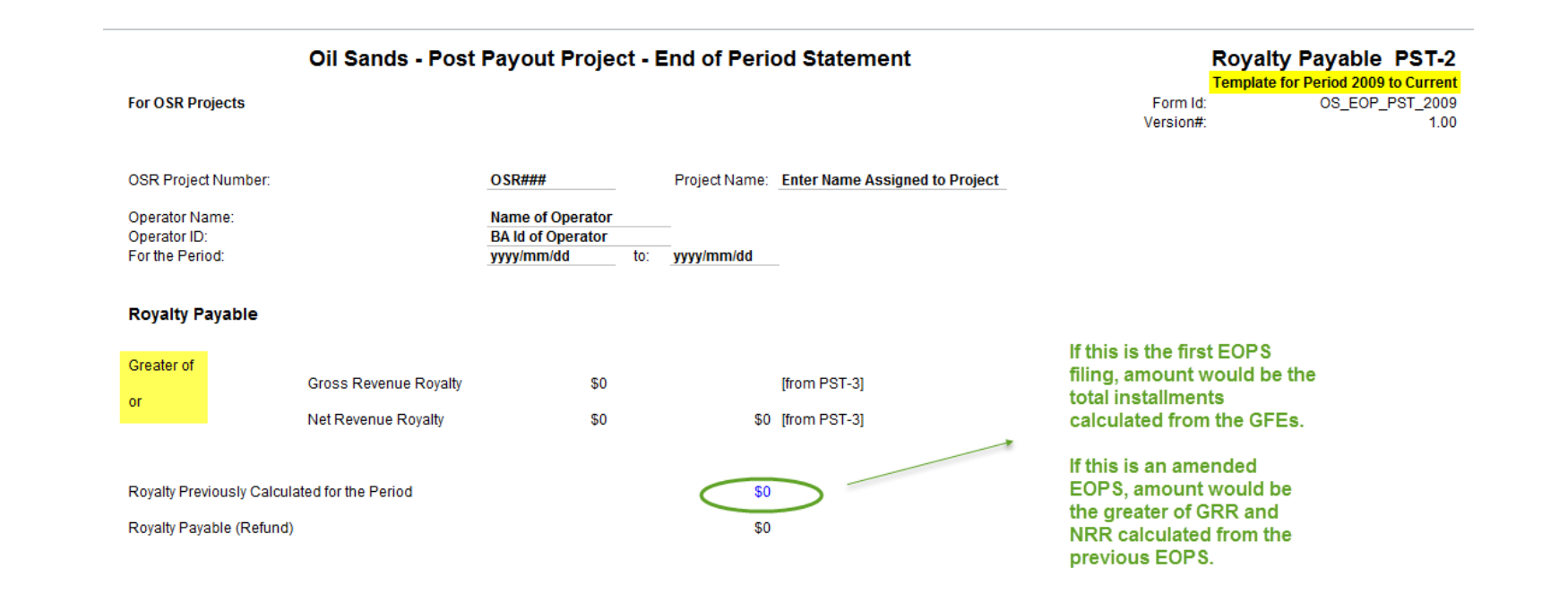

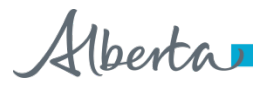

#### For OSR Projects

#### Gross Revenue Royalty

| Ro | yalty  | Calcu     | lation    | PST-3      |
|----|--------|-----------|-----------|------------|
|    | Tomple | to for Do | -ind 2000 | to Current |

 Template for Period 2009 to Current

 Form Id:
 OS\_EOP\_PST\_2009

 Version#:
 1.00

| Project Revenue from Blend, Bitur<br>and Other Oil Sands Products | nen                    | <b>60</b>   |     | 16 DOT 71                             |              |
|-------------------------------------------------------------------|------------------------|-------------|-----|---------------------------------------|--------------|
| (all net of handling charges)                                     |                        | \$0         |     | [from PS1-7]                          |              |
| Less: Cost of Diluent Used                                        |                        | \$0         |     | [from PST-7]                          |              |
|                                                                   |                        |             |     |                                       |              |
| Gross Revenue                                                     |                        |             | \$0 |                                       |              |
| Revenue for Royalty Calculation*                                  |                        |             | \$0 | [from PST-7a]                         |              |
| Gross Revenue Royalty <sup>1</sup>                                | R <sub>g</sub> %       | 0.00000%    | \$0 | [to PST-2]                            |              |
|                                                                   |                        |             |     |                                       |              |
| Net Revenue Royalty                                               |                        |             |     |                                       |              |
| Project Revenue                                                   |                        | \$0         |     | [from PST-7]                          |              |
| Less: Total Allowed Costs                                         |                        | \$0         |     | [from PST-4]                          |              |
| Add: Allowable portion of Other N                                 | let Proceeds           | \$0         |     | [from PST-5]                          |              |
| Net Revenue                                                       |                        |             | \$0 |                                       |              |
| Net Loss                                                          |                        |             | \$0 | [to PST-6]                            |              |
| Revenue for Royalty Calculation*                                  |                        |             | \$0 | [from PST-7a]                         |              |
| Net Revenue Royalty <sup>2</sup>                                  | R <sub>N</sub> Factor% | 0.00000%    | \$0 | [to PST-2]                            |              |
| Excess of Gross Revenue Royalt                                    | y over Net Revenue Roy | <u>alty</u> | \$0 | [to PST-8] (An allowed cost for the n | iext Period) |

\*Revenue for Royalty Calculation will differ from Gross Revenue if there are product losses or if Diluent costs are greater than the Blended Bitumen revenues.

1. Gross Revenue Royalty = Revenue for Royalty Calculation x  $R_{\rm g} \times$ 

2. Net Revenue Royalty = Revenue for Royalty Calculation x  $R_N$ %, where  $R_N$ % =  $R_N$  Factor% x Net Revenue / Gross Revenue

Alberta

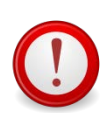

Allowed Costs

#### Allowed Costs in Post Payout contribute to the Royalty Calculation

PST-4 will be populated when source schedules are completed

Oil Sands - Post Payout Project - End of Period Statement

| Allowed Costs                                                                        |              |                         |               |
|--------------------------------------------------------------------------------------|--------------|-------------------------|---------------|
| Cumulative Balance Carried Forward Upon Pay                                          | \$0          | [from PST-4a]           |               |
| Net Loss Carried Forward from Previous Period                                        | \$0          | [from PST-4a, to PST-6] |               |
| Return Allowance on Previous Period's Net Los                                        | s            | \$0                     | [from PST-6]  |
| Excess of Gross Revenue Royalty Over Net Rev<br>Carried Forward from Previous Period | enue Royalty | \$0                     | [from PST-4a] |
| Operating                                                                            |              | \$0                     | [from PST-4a] |
| Capital                                                                              | \$0          |                         | [from PST-4a] |
| Project Expansion PNCB                                                               | \$0          |                         | [from PST-4a] |
| Capital with Project Expansion PNCB                                                  |              | \$0                     |               |
| Diluent                                                                              |              | \$0                     | [from PST-7]  |
| Period Total                                                                         |              | \$0                     | [to PST-3, 5] |

Allowed Costs Summary PST-4

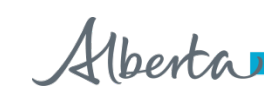

# Post Payout has some additional costs (Carry Forwards) that are allowed to be deducted for royalty calculation

| Oil Sands - Post Payout Project - End of Period Statement |                          |                          |                           |                            |                                           |                                                 | Allow                                               | ed Cost De                                                                 | etails PST-4a |       |
|-----------------------------------------------------------|--------------------------|--------------------------|---------------------------|----------------------------|-------------------------------------------|-------------------------------------------------|-----------------------------------------------------|----------------------------------------------------------------------------|---------------|-------|
| Month                                                     | Operating                | Capital                  | Project<br>Expansion PNCB | Diluent                    | Cum Bal Carried<br>Forward Upon<br>Payout | Net Loss<br>Carried Forward<br>from Prev Period | Return<br>Allowance on<br>Prev Period`s<br>Net Loss | Excess Gross<br>over Net Rev<br>Roy Carried<br>Forward from<br>Prev Period | $\sum$        | Total |
| January                                                   | \$0                      | \$0                      | \$0                       | \$0                        |                                           |                                                 |                                                     |                                                                            |               | \$0   |
| February                                                  | \$0                      | \$0                      | \$0                       | \$0                        |                                           |                                                 |                                                     |                                                                            |               | \$0   |
| March                                                     | \$0                      | \$0                      | \$0                       | \$0                        |                                           |                                                 |                                                     |                                                                            |               | \$0   |
| April                                                     | \$0                      | \$0                      | \$0                       | \$0                        |                                           |                                                 |                                                     |                                                                            |               | \$0   |
| May                                                       | \$0                      | \$0                      | \$0                       | \$0                        |                                           |                                                 |                                                     |                                                                            |               | \$0   |
| June                                                      | \$0                      | \$0                      | \$0                       | \$0                        |                                           |                                                 |                                                     |                                                                            |               | \$0   |
| July                                                      | \$0                      | \$0                      | \$0                       | \$0                        |                                           |                                                 |                                                     |                                                                            |               | \$0   |
| August                                                    | \$0                      | \$0                      | \$0                       | \$0                        |                                           |                                                 |                                                     |                                                                            |               | \$0   |
| September                                                 | \$0                      | \$0                      | \$0                       | \$0                        |                                           |                                                 |                                                     |                                                                            |               | \$0   |
| October                                                   | \$0                      | \$0                      | \$0                       | \$0                        |                                           |                                                 |                                                     |                                                                            |               | \$0   |
| November                                                  | \$0                      | \$0                      | \$0                       | \$0                        |                                           |                                                 |                                                     |                                                                            |               | \$0   |
| December                                                  | \$0                      | \$0                      | \$0                       | \$0                        |                                           |                                                 |                                                     |                                                                            |               | \$0   |
| Period Total                                              | <b>\$0</b><br>[to PST-4] | <b>\$0</b><br>[to PST-4] | <b>\$0</b><br>[to PST-4]  | <b>\$0</b><br>[from PST-7] | \$0<br>[to PST-4]                         | \$0<br>] [to PST-4]                             | \$0<br>[from PST-6]                                 | \$0<br>[to PST-4]                                                          |               | \$0   |

Iberta 🗖

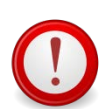

### In Post Payout, ONP reduces the allowed costs that can be deducted for royalty calculation

### Total ONP in PST-5 must be the total ONP in PST-7a, if not, there will be warning message in the PST-5 template (royalty calculation will use ONP from PST-7a)

|                                           | Oil Sands - Post Payout Project -             | Statement Other Net Proceeds P | ST-5                                             |  |
|-------------------------------------------|-----------------------------------------------|--------------------------------|--------------------------------------------------|--|
| Other I                                   | let Proceeds                                  |                                |                                                  |  |
| Excess                                    | f Prev Period's ONP over Total Allowed Cost   | \$0                            | [from previous Period's PST-8]                   |  |
| Disposit                                  | on of assets and non-oil sands' products      | \$0                            |                                                  |  |
| Sale / Le                                 | ase of Technology                             | \$0                            |                                                  |  |
| Insurance and Legal Settlements           |                                               | \$0                            | The additive inverse of a                        |  |
| Custom Processing and Transportation Fees |                                               | \$0                            | ONP in the 'Other' field                         |  |
| Processi                                  | ng of Project Owners' non-project substances  | \$0                            |                                                  |  |
| Other                                     | Specify                                       | \$0                            |                                                  |  |
| Total                                     |                                               | \$0                            |                                                  |  |
| Allowa                                    | ple Portion of Other Net Proceeds             |                                |                                                  |  |
| Lessero                                   | f.<br>Total Other Net Proceeds                | \$0                            | [from PST-7a and Prev Period's ONP Excess above] |  |
| or                                        | Total Allowed Costs                           | \$0                            | [from PST-4]                                     |  |
| Allowabl                                  | e Revenue from Other Net Proceeds             | \$0                            | [to PST-3]                                       |  |
| Excess                                    | f Other Net Proceeds over Total Allowed Costs | \$0                            | [to PST-8]                                       |  |

If total ONP is greater than total allowed costs, an amount equal to the total allowed costs will be the ONP for royalty calculation. The remaining ONP will be carried forward to the next Period (see PST-8).

## In Post Payout Projects, Return Allowance is only calculated if the Project has a net loss in the Period

| cost for the current Period) |
|------------------------------|
| for the next Period)         |
|                              |

Oil Sands - Post Payout Project - End of Period Statement

\*Year End LTBR

#### Calculation depends on whether there was a net loss in the at the <u>end</u> of the previous Post Payout Period

- If Yes Return Allowance for current period will be based on the *entire* net loss of current period
  Return Allowance Rate for current Period\* x Project Net Loss for current Period
  If No Return Allowance for current period will be based on *half* of the net loss of current period
  - •Return Allowance Rate for Period\* x 183/365 x Project Net Loss for current Period

\*If the Period does not consist of the full 12 calendar months, the return allowance rate for the Period will be the simple average of the return allowance rate for each of the months in the Period

Return allowance will be prorated if the Period is not a full 12 month Period.

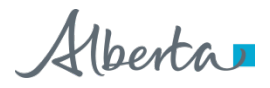

Return Allowance PST-6

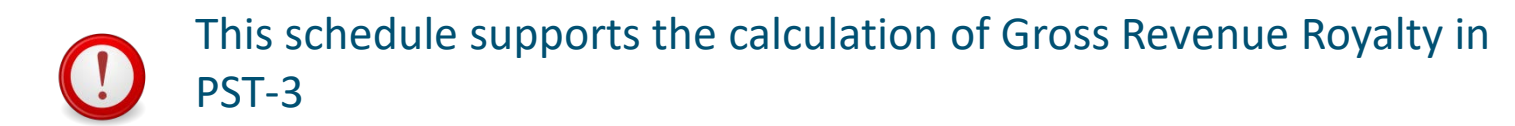

#### PST-7 will be populated when source schedules are completed

| Project Revenue |                             |                                    |                       |
|-----------------|-----------------------------|------------------------------------|-----------------------|
|                 | Project Revenue<br>(\$)     | Less:<br>Cost of Diluent<br>(\$)   | Gross Revenue<br>(\$) |
| lanuar.         | <b>C</b> 0                  |                                    |                       |
| January         | 20                          | 20                                 | 20                    |
| February        | \$0                         | \$0                                | \$0                   |
| March           | \$0                         | \$0                                | \$0                   |
| April           | \$0                         | \$0                                | \$0                   |
| May             | \$0                         | \$0                                | \$0                   |
| June            | \$0                         | \$0                                | \$0                   |
| July            | \$0                         | \$0                                | \$0                   |
| August          | \$0                         | \$0                                | \$0                   |
| September       | \$0                         | \$0                                | \$0                   |
| October         | \$0                         | \$0                                | \$0                   |
| November        | \$0                         | \$0                                | \$0                   |
| December        | \$0                         | \$0                                | \$0                   |
| Period Total    | \$0                         | \$0                                | \$0                   |
|                 | [from PST-7a]<br>[to PST-3] | [from PST-7a]<br>[to PST-3, 4, 4a] |                       |

#### Oil Sands - Post Payout Project - End of Period Statement

Revenue Summary PST-7

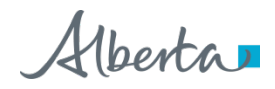

39 Classification: Protected A

Designet Destances

| Oil Sands - Post                                                                                                    | Payout Project - End of Period Spateme |          |          | atement      | nt Revenue Detail PS |            |                 |
|----------------------------------------------------------------------------------------------------|----------------------------------------|----------|----------|--------------|----------------------|------------|-----------------|
|                                                                                                    | JAN                                    | FEB      | MAB      |              | NOV                  | DEC        | IOTAL           |
| PRODUCTION. SALES & HANDLING CHARGES                                                                                         |                                        |          |          | <u> </u>     |                      |            |                 |
| Total Crude Bitumen Production (m²)                                                                                          | 0.0                                    | 0.0      | 0.0      | 0.0          | 0.0                  | 0.0        | 0.0             |
| Crude Bitumen Volume at RCP (m <sup>3</sup> )                                                                                | 0.0                                    | 0.0      | 0.0      | 0.0          | 0.0                  | 0.0        | 0.0             |
| Blended Bitumen Volume at RCP (m <sup>3</sup> )                                                                              | 0.0                                    | 0.0      | 0.0      | 0.0          | 0.0                  | 0.0        | 0.0             |
| Other Oil Sands Products Volume at RCP (unit)                                                                                | 0.0                                    | 0.0      | 0.0      | 0.0          | 0.0                  | 0.0        | 0.0             |
| Crude Bitumen AL Sales Volume (m³)                                                                                           | 0.0                                    | 0.0      | 0.0      | 0.0          | 0.0                  | 0.0        | 0.0             |
| Blended Bitumen AL Sales Volume (m³)                                                                                         | 0.0                                    | 0.0      | 0.0      | 0.0          | 0.0                  | 0.0        | 0.0             |
| Other Oil Sands Products AL Sales Volume (unit)                                                                              | 0.0                                    | 0.0      | 0.0      | 0.0          | 0.0                  | 0.0        | 0.0             |
| Crude Bitumen AL Sales Value (\$)                                                                                            | \$0                                    | \$0      | \$0      | I \$0        | \$0                  | \$0        | \$0             |
| Blended Bitumen AL Sales Value (\$)                                                                                          | \$0                                    | \$0      | \$0      | I \$0        | \$0                  | \$0        | \$0             |
| Other Oil Sands Products AL Sales Value (\$)                                                                                 | \$0                                    | \$0      | \$0      | I \$0        | \$0                  | \$0        | \$0             |
| Crude Bitumen Handling Charges for AL Sales (\$)                                                                             | \$0                                    | \$0      | \$0      | \$0          | \$0                  | \$0        | \$0             |
| Bended Bitumen Handling Charges for AL Sales (\$)                                                                            | \$0                                    | \$0      | \$0      | \$0          | \$0                  | \$0        | \$0             |
| Dther Oil Sands Products Handling Charges for AL Sales (\$)                                                                  | \$0                                    | \$0      | \$0      | \$0          | \$0                  | \$0        | \$0             |
| NON ARM'S LENGTH INFORMATION                                                                                                 | <u> </u>                               | Î.       | Î        |              | ĵ                    | i i        |                 |
| Crude Bitumen NAL Sales Volume (m <sup>3</sup> )                                                                             | 0.0                                    |          | 1 00     |              |                      | 0.0        | 0.0             |
| Blanded Bitumen NAL Sales Volume (m <sup>3</sup> )                                                                           | 0.0                                    | 0.0      | 0.0      | . 0.0        | 0.0                  | 0.0        | 0.0             |
| Diended Dicanier (MAL Sales Volume (m.)<br>Diber Dil Sands Products NAL Sales Volume (unit)                                  | 0.0                                    | 0.0      |          | . 0.0        | 0.0                  | 0.0        | 0.0             |
| Crude Bitumen NAL Soles Volue (\$)                                                                                           | *0                                     | *0       | *0       | • • • •      | *0                   | *0         | 0.0<br>•0       |
| Blanded Bitumen NAL Sales Value (\$)                                                                                         | *0                                     | *0       | ***      | *0           | \$0                  | *0         | *0<br>\$0       |
| Diended Ditainen 1946 Gales Value (*)<br>Dieher Oil Spede Products NAL Splas Value (*)                                       | 00<br>00                               | 00<br>00 |          | • • • •      | ↓<br>•0              | 00<br>00   | *0              |
| Durler Oil Danus Products IVAL Dales Value (4)<br>Drude Bitumon Handling Charges for NAL Sales (\$)                          | *0                                     | *0       |          | • • • • •    | \$0<br>\$0           | 00<br>00   | *0              |
| Blanded Bitumen Handling Charges for NAL Sales (\$)                                                                          | +0<br>•0                               | *0       | ***      | •<br>•<br>•  | \$0<br>\$0           | 00<br>\$0  | \$0<br>\$0      |
| Difer Oil Speda Products Handling Charges for NAL Sales (\$)<br>Difes Oil Speda Products Handling Charges for NAL Sales (\$) | 00                                     | 00       | ***      | • • • •      | 00<br>0              | 00<br>00   | *0              |
| Differ Oil Danus Products Handling Charges for MAL Dales (#)<br>Differst in NAL Spley Volume (m <sup>3</sup> )               |                                        |          |          | · · · · ·    |                      | ↓ ••       | +0<br>0.0       |
| Dident (In MAL Gales Volume (In )<br>Diluent (Value in NAL Sales (\$)                                                        | \$0.0                                  | \$0      | \$0.0    | 0.0<br>1 \$0 | \$0.0                | \$0        | 0.0<br>\$0      |
|                                                                                                    | ***                                    | ***      | +0.00    | +0 00        | *****                | +0 00      | ****            |
| Uther Ull Sands Product FMV (¥runit)                                                                                         | \$0.00                                 | \$0.00   | \$0.00   | \$0.00       | \$0.00               | \$0.00     | \$0.00          |
| Bitumen Density (kg/m²)                                                                                                    | 0.0                                    | 0.0      | 0.0      | 0.0          | 0.0                  | 0.0        |                 |
| Bitumen Hardisty BVM Price (\$/m³)"                                                                                          | \$0.00                                 | \$0.00   | \$0.00   | \$0.00       | \$0.00               | \$0.00     | \$0.00          |
| VM Transportation Allowance (\$/m³)                                                                                          | \$0.00                                 | \$0.00   | \$0.00   | \$0.00       | \$0.00               | \$0.00     | \$0.00          |
| itumen Adj BVM Price (\$/m³)                                                                                                 | \$0.00                                 | \$0.00   | \$0.00   | \$0.00       | \$0.00               | \$0.00     | \$0.00          |
| NIT PRICE                                                                                                    |                                        |          |          |              |                      |            |                 |
| Crude Bitumen Unit Price (\$/m²) - AL Sales > or = Threshold%                                                                |                                        |          |          |              |                      |            | \$0.00          |
| Crude Bitumen Unit Price (\$/m²) - No AL Sales                                                                               |                                        |          |          |              |                      |            | \$0.00          |
| Crude Bitumen Unit Price (\$/m²) - AL Sales < Threshold*                                                                     |                                        |          |          |              |                      |            | \$0.00          |
| Blended Bitumen Unit Price (\$/m*) - AL Sales > or = Threshold%                                                              |                                        |          |          |              |                      |            | \$0.00          |
| Blended Bitumen Unit Price (\$/m*) - No AL Sales                                                                             |                                        |          |          |              |                      |            | \$0.00          |
| Blended Bitumen Unit Price (\$7m1) - AL Sales < Threshold%                                                                   |                                        |          |          |              |                      |            | \$0.00          |
| Uther Uil Sands Product Unit Price (\$/unit) - AL Sales > or = Threshold /.                                                  |                                        |          |          |              |                      |            | \$0.00          |
| Uther Uil Sands Product Unit Price (\$/unit) - No AL Sales                                                                   |                                        |          |          |              |                      |            | \$0.00          |
| Uther Uil Sands Product Unit Price (\$/unit) - AL Sales < Threshold%                                                         | ) <br>)                                |          | <u> </u> |              |                      |            | <b>I</b> \$0.00 |
| REVENUE"                                                                                                    |                                        |          |          |              |                      |            |                 |
| Crude Bitumen Revenue                                                                                                    | \$0                                    | \$0      | \$0      | \$0          | \$0                  | \$0        | \$0             |
| lended Bitumen Revenue                                                                                                    | \$0                                    | \$0      | \$0      | \$0          | \$0                  | \$0        | \$0             |
| Other Oil Sands Products Revenue                                                                                             | \$0                                    | \$0      | \$0      | \$0          | \$0                  | \$0        | \$0             |
| PROJECT REVENUE (use to calculate Net Revenue)                                                                               | \$0                                    | \$0      | \$0      | \$0          | \$0                  | \$0        | \$0             |
| ILUENT                                                                                                    |                                        |          |          |              |                      |            |                 |
| Diluent in AL Sales Unit Price (\$/m³)                                                                                       | \$0.00                                 | \$0.00   | \$0.00   | \$0.00       | \$0.00               | \$0.00     | \$0.00          |
| )iluent in Volume at RCP Unit Price (\$/m³)                                                                                  | \$0.00                                 | \$0.00   | \$0.00   | \$0.00       | \$0.00               | \$0.00     | \$0.00          |
| iluent in AL Sales Volume (m³)                                                                                               | 0.0                                    | 0.0      | 0.0      | 0.0          | 0.0                  | 0.0        | 0.0             |
| Jiluent in Volume at RCP (m <sup>3</sup> )                                                                                   | 0.0                                    | 0.0      | 0.0      | 0.0          | 0.0                  | 0.0        | 0.0             |
| Diluent in Remaining Volume (m <sup>3</sup> ) - Vol at RCP <i>less</i> : AL Sales                                            | 0.0                                    | 0.0      | 0.0      | 0.0          | 0.0                  | 0.0        | 0.0             |
| Diluent Value in AL Sales (\$)                                                                                               | \$0                                    | \$0      | \$0      | \$0          | \$0                  | \$0        | \$0             |
| Jiluent Value in Volume at RCP (\$)                                                                                          | \$0                                    | \$0      | \$0      | \$0          | \$0                  | \$0        | \$0             |
| Diluent Value in Remaining Volume (\$) - Vol at RCP <i>less</i> : AL Sales                                                   | \$0                                    | \$0      | \$0      | \$0          | \$0                  | \$0        | \$0             |
| GROSS REVENUE (do not use to calculate Net Revenue)                                                                          | \$0                                    | \$0      | \$0      | \$0          | \$0                  | \$0        | \$0             |
| EVENUE FOR ROYALTY CALCULATION***                                                                                            |                                        |          |          |              |                      |            | \$0             |
|                                                                                                    | 40                                     | 40       | 40       | 40           | 40                   | <b>A</b> 0 | *0              |

Alberta

### 

For Post Payout Projects, revenue for each production month are revalued at the Unit Price for the *Period* in the EOPS reporting

|                                                                              | JAN    | FEB    | MAB    | APB    | MAY    | JUN    | JUL    | AUG    | SEP    | OCI    | NOY    | DEC    | TOTAL  |
|------------------------------------------------------------------------------|--------|--------|--------|--------|--------|--------|--------|--------|--------|--------|--------|--------|--------|
| PRODUCTION. SALES & HANDLING CHARGES                                         |        |        |        | ĺ      |        | Ī      |        |        |        |        |        |        |        |
| Total Crude Bitumen Production (m <sup>3</sup> )                             | 0.0    | 0.0    | 0.0    | 0.0    | 0.0    | 0.0    | 0.0    | 0.0    | 0.0    | 0.0    | 0.0    | 0.0    | 0.0    |
| Crude Bitumen Volume at RCP (m <sup>3</sup> )                                | 0.0    | 0.0    | 0.0    | 0.0    | 0.0    | 0.0    | 0.0    | 0.0    | 0.0    | 0.0    | 0.0    | 0.0    | 0.0    |
| Blended Bitumen Volume at RCP (m <sup>3</sup> )                              | 0.0    | 0.0    | 0.0    | 0.0    | 0.0    | 0.0    | 0.0    | 0.0    | 0.0    | 0.0    | 0.0    | 0.0    | 0.0    |
| Other Oil Sands Products Volume at RCP (unit)                                | 0.0    | 0.0    | 0.0    | 0.0    | 0.0    | 0.0    | 0.0    | 0.0    | 0.0    | 0.0    | 0.0    | 0.0    | 0.0    |
| Crude Bitumen AL Sales Volume (m³)                                           | 0.0    | 0.0    | 0.0    | 0.0    | 0.0    | 0.0    | 0.0    | 0.0    | 0.0    | 0.0    | 0.0    | 0.0    | 0.0    |
| Blended Bitumen AL Sales Volume (m <sup>3</sup> )                            | 0.0    | 0.0    | 0.0    | 0.0    | 0.0    | 0.0    | 0.0    | 0.0    | 0.0    | 0.0    | 0.0    | 0.0    | 0.0    |
| Other Oil Sands Products AL Sales Volume (unit)                              | 0.0    | 0.0    | 0.0    | 0.0    | 0.0    | 0.0    | 0.0    | 0.0    | 0.0    | 0.0    | 0.0    | 0.0    | 0.0    |
| Crude Bitumen AL Sales Value (\$)                                            | \$0    | \$0    | \$0    | \$0    | \$0    | \$0    | \$0    | \$0    | \$0    | \$0    | \$0    | \$0    | \$0    |
| Blended Bitumen AL Sales Value (\$)                                          | \$0    | \$0    | \$0    | \$0    | \$0    | \$0    | \$0    | \$0    | \$0    | \$0    | \$0    | \$0    | \$0    |
| Other Oil Sands Products AL Sales Value (\$)                                 | \$0    | \$0    | \$0    | \$0    | \$0    | \$0    | \$0    | \$0    | \$0    | \$0    | \$0    | \$0    | \$0    |
| Crude Bitumen Handling Charges for AL Sales (\$)                             | \$0    | \$0    | \$0    | \$0    | \$0    | \$0    | \$0    | \$0    | \$0    | \$0    | \$0    | \$0    | \$0    |
| Blended Bitumen Handling Charges for AL Sales (\$)                           | \$0    | \$0    | \$0    | \$0    | \$0    | \$0    | \$0    | \$0    | \$0    | \$0    | \$0    | \$0    | \$0    |
| Other Oil Sands Products Handling Charges for AL Sales (\$)                  | \$0    | \$0    | \$0    | \$0    | \$0    | \$0    | \$0    | \$0    | \$0    | \$0    | \$0    | \$0    | \$0    |
| NON ARM'S LENGTH INFORMATION                                                 |        |        |        |        |        | )      |        |        |        | ĺ      |        |        |        |
| Crude Bitumen NAL Sales Volume (m <sup>3</sup> )                             | 0.0    | 0.0    | 0.0    | 0.0    | 0.0    | 0.0    | 0.0    | 0.0    | 0.0    | 0.0    | 0.0    | 0.0    | 0.0    |
| Blended Bitumen NAL Sales Volume (m*)                                        | 0.0    | 0.0    | 0.0    | 0.0    | 0.0    | 0.0    | 0.0    | 0.0    | 0.0    | 0.0    | 0.0    | 0.0    | 0.0    |
| Other Oil Sands Products NAL Sales Volume (unit)                             | 0.0    | 0.0    | 0.0    | 0.0    | 0.0    | 0.0    | 0.0    | 0.0    | 0.0    | 0.0    | 0.0    | 0.0    | 0.0    |
| Crude Bitumen NAL Sales Value (\$)                                           | \$0    | \$0    | \$0    | \$0    | \$0    | \$0    | \$0    | \$0    | \$0    | \$0    | \$0    | \$0    | \$0    |
| Blended Bitumen NAL Sales Value (\$)                                         | \$0    | \$0    | \$0    | \$0    | \$0    | \$0    | \$0    | \$0    | \$0    | \$0    | \$0    | \$0    | \$0    |
| Other Oil Sands Products NAL Sales Value (\$)                                | \$0    | \$0    | \$0    | \$0    | \$0    | \$0    | \$0    | \$0    | \$0    | \$0    | \$0    | \$0    | \$0    |
| Crude Bitumen Handling Charges for NAL Sales (\$)                            | \$0    | \$0    | \$0    | \$0    | \$0    | \$0    | \$0    | \$0    | \$0    | \$0    | \$0    | \$0    | \$0    |
| Blended Bitumen Handling Charges for NAL Sales (\$)                          | \$0    | \$0    | \$0    | \$0    | \$0    | \$0    | \$0    | \$0    | \$0    | \$0    | \$0    | \$0    | \$0    |
| Other Oil Sands Products Handling Charges for NAL Sales (\$)                 | \$0    | \$0    | \$0    | \$0    | \$0    | \$0    | \$0    | \$0    | \$0    | \$0    | \$0    | \$0    | \$0    |
| Diluent in NAL Sales Volume (m <sup>3</sup> )                                | 0.0    | 0.0    | 0.0    | 0.0    | 0.0    | 0.0    | 0.0    | 0.0    | 0.0    | 0.0    | 0.0    | 0.0    | 0.0    |
| Diluent Value in NAL Sales (\$)                                              | \$0    | \$0    | \$0    | \$0    | \$0    | \$0    | \$0    | \$0    | \$0    | \$0    | \$0    | \$0    | \$0    |
| Other Oil Sands Product FMY (\$/unit)                                        | \$0.00 | \$0.00 | \$0.00 | \$0.00 | \$0.00 | \$0.00 | \$0.00 | \$0.00 | \$0.00 | \$0.00 | \$0.00 | \$0.00 | \$0.00 |
| Bitumen Density (kg/m³)                                                      | 0.0    | 0.0    | 0.0    | 0.0    | 0.0    | 0.0    | 0.0    | 0.0    | 0.0    | 0.0    | 0.0    | 0.0    |        |
| Bitumen Hardisty BVM Price (\$/m³)*                                          | \$0.00 | \$0.00 | \$0.00 | \$0.00 | \$0.00 | \$0.00 | \$0.00 | \$0.00 | \$0.00 | \$0.00 | \$0.00 | \$0.00 | \$0.00 |
| BVM Transportation Allowance (\$/m³)                                         | \$0.00 | \$0.00 | \$0.00 | \$0.00 | \$0.00 | \$0.00 | \$0.00 | \$0.00 | \$0.00 | \$0.00 | \$0.00 | \$0.00 | \$0.00 |
| Bitumen Adj B¥M Price (\$/m³)                                                | \$0.00 | \$0.00 | \$0.00 | \$0.00 | \$0.00 | \$0.00 | \$0.00 | \$0.00 | \$0.00 | \$0.00 | \$0.00 | \$0.00 | \$0.00 |
| UNIT PRICE                                                                   |        |        |        |        |        |        |        |        |        |        |        |        |        |
| Crude Ditumen Unit Price (\$/m <sup>3</sup> ) - AL Sales > or = Threshold%   |        |        |        |        |        |        |        |        |        |        |        |        | \$0.0  |
| Crude Bitumen Unit Price (\$/m³) - No AL Sales                               |        |        |        |        |        |        |        |        |        |        |        |        | \$0.00 |
| Crude Bitumen Unit Price (\$/m³) - AL Sales < Threshold%                     |        |        |        |        |        |        |        |        |        |        |        |        | \$0.00 |
| Blended Bitumen Unit Price (\$/m <sup>3</sup> ) - AL Sales > or = Threshold% |        |        |        |        |        |        |        |        |        |        |        |        | \$0.00 |
| Blended Bitumen Unit Price (\$/m³) - No AL Sales                             |        |        |        |        |        |        |        |        |        |        |        |        | \$0.00 |
| Blended Bitumen Unit Price (\$/m³) - AL Sales < Threshold%                   |        |        |        |        |        |        |        |        |        |        |        |        | \$0.00 |
| Other Oil Sands Product Unit Price (\$/unit) - AL Sales > or = Threshold%    |        |        |        |        |        |        |        |        |        |        |        |        | \$0.00 |
| Other Oil Sands Product Unit Price (\$/unit) - No AL Sales                   |        |        |        |        |        |        |        |        |        |        |        |        | \$0.00 |
| Other Oil Sands Product Unit Price (\$/unit) - AL Sales < Threshold%         |        |        |        |        |        |        |        |        |        |        |        |        | \$0.00 |
| BEYENUE"                                                                     |        |        |        |        |        |        |        |        |        |        |        |        |        |
| Crude Bitumen Revenue                                                        | \$0    | \$0    | \$0    | \$0    | \$0    | \$0    | \$0    | \$0    | \$0    | \$0    | \$0    | \$0    | \$0    |
| Blended Biturnen Revenue                                                     | \$0    | \$0    | \$0    | \$0    | \$0    | \$0    | \$0    | \$0    | \$0    | \$0    | \$0    | \$0    | \$0    |
| Other Oil Sands Products Revenue                                             | \$0    | \$0    | \$0    | \$0    | \$0    | \$0    | \$0    | \$0    | \$0    | \$0    | \$0    | \$0    | \$0    |
| PROJECT REVENUE (use to calculate Net Revenue)                               | \$0    | \$0    | \$0    | \$0    | \$0    | \$0    | \$0    | \$0    | \$0    | \$0    | \$0    | \$0    | \$0    |

Uberta D

### Carry Forwards are applicable to Post Payout Projects only.

| - End | of Period Statemer | nt Carry Forward Amounts PST-8                                                                                                    |
|-------|--------------------|----------------------------------------------------------------------------------------------------|
|       |                    |                                                                                                    |
| \$0   | [from PST-6]       | (to be carried forward to next period's Allowed Costs)                                                                                             |
| \$0   | [from PST-6]       | (to be carried forward to next period's Allowed Costs)                                                                                             |
| \$0   | [from PST-3]       | (to be carried forward to next period's Allowed Costs)                                                                                             |
| \$0   | [from PST-5]       | (to be carried forward to next period's Other Net Proceeds)                                                                                        |
|       | - End              | <ul> <li>End of Period Statemen</li> <li>\$0 [from PST-6]</li> <li>\$0 [from PST-6]</li> <li>\$0 [from PST-3]</li> <li>\$0 [from PST-5]</li> </ul> |

Carry forward amounts in a Period are:

- •Allowed for deduction in the *next* Post Payout Period
- •Carry forward costs (Net Loss, Return Allowance on Net Loss, Excess of GRR over NRR) are reported in the Allowed Cost section of the *next* Period's GFE and EOPS
- •Carry forward ONPs (excess of ONP over Allowed Costs) are reported in the Excess of ONP over Allowed Cost section of the *next* Period's GFE and EOPS

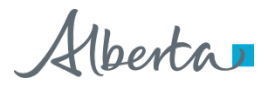

### Now go back to PST-2 to determine the greater of Gross Revenue Royalty (GRR), Net Revenue Royalty (NRR) and Royalty Adjustments

Also, check for Audit Opinion Requirement in PST-1 upon completion of the EOPS.

If daily average bitumen volumes measured at the RCP is greater than 1,590m3/day, an External Audit Opinion must be submitted for the EOPS.

| Audit Opinion Requirement Check:                                             |     |
|------------------------------------------------------------------------------|-----|
| Approx.aggregated quantity of bitumen volumes measured at RCP in Period (m3) | 0.0 |
| Number of days in Period                                                     | 0   |
| Approx. daily average bitumen volumes measured at RCP in Period (m3/day)     | 0.0 |

# **EOPS – Common Filing Issues**

- In addition to the filing issues identified for MRC and GFE :
  - Forgetting to file corresponding *Auditor's Opinion* and *Cost Allocation Methodology Reports,* when required
  - Reporting incorrect Carry Forwards
    - Amounts carried forward from previous Period might have changed due to amendments or department recalculations
  - Reporting incorrect PNCB amounts
  - Reporting incorrect Cumulative Balance Carried Forward Upon Payout in first Post Payout EOPS

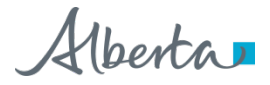

### Royalty Reports Submission Process

• Online Filing at <a href="https://www.alberta.ca/oil-sands.aspx">https://www.alberta.ca/oil-sands.aspx</a>

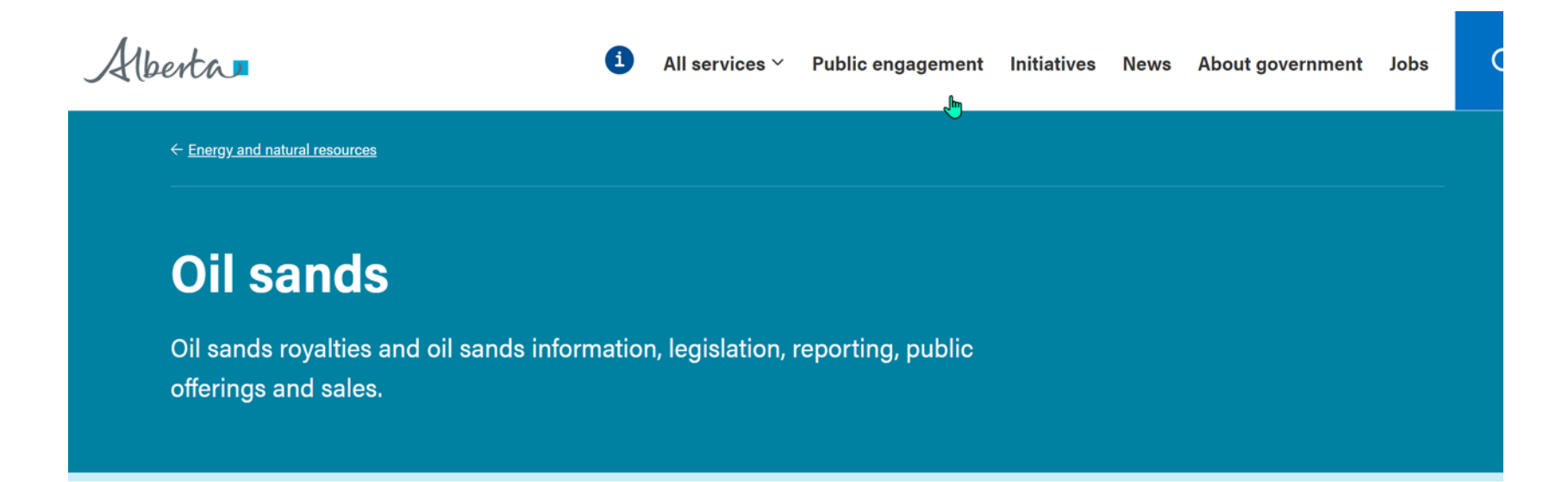

### Services and information

#### About oil sands

Alberta's oil sands are the 4th largest proven crude oil reserves in the world, next to Venezuela, Saudi Arabia and Iran. Alberta Electronic Transfer System support and online learning [2]

Guides and training modules for using the Electronic Transfer System (ETS) site.

#### Electronic Transfer System

The Electronic Transfer System (ETS) provides secure access to account holders to do business with Alberta Energy and Environment and Parks.

### Alberta

All services ∨

### Accessing ETS

ETS log in [ 🗷

MICIOSOIL LUGO

#### Forgot Password/Reset Password [7

A password is required for this system. The Primary Administrator and the Backup Administrator have a critical role, they are responsible for setting up access and managing the security for all their users on <u>ETS</u>, including passwords. Please note – Crown Land Data is only authorized to work with the Primary Administrator or the Backup Administrator.

### Apply for access

To apply for access see the <u>Account (ETS) Administration</u> [↗] section in <u>ETS</u> support and online learning. You will need to submit an ETS Account Set Up/ Change Form and Authorization letter to the department, see the contact information below. Please note that the designated ETS Administrator cannot sign the Authorization letter unless they are the Owner/President of the company. To complete the access, Crown Land Data will contact the ETS administrator and backup administrator (if applicable) via telephone to communicate the User ID and password.

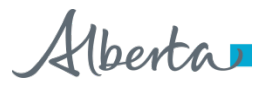

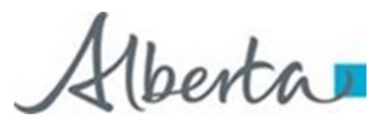

#### ELECTRONIC TRANSFER SYSTEM (ETS) ACCOUNT SET UP/CHANGE FORM

|             | For more information on sections A & B, hover cursor (                                          | over te  | ext or refer to pages 3 & 4 👘                                                          |                                                      |  |
|-------------|-------------------------------------------------------------------------------------------------|----------|----------------------------------------------------------------------------------------|------------------------------------------------------|--|
| A:          | APPLICANT INFORMATION                                                                           |          |                                                                                        |                                                      |  |
| A1          | Check One:  Setup Amendment [                                                                   | 🗌 Ter    | minate                                                                                 | A2 ETS Account ID:                                   |  |
| A3          | Type of Amendment:                                                                              |          |                                                                                        | A4 GST Number:                                       |  |
| A5          | Company/Individual Name:                                                                        |          |                                                                                        | A6 Client ID(s):                                     |  |
| A7          | Site Administrator: Include Authorization Letter                                                |          |                                                                                        | Phone:                                               |  |
|             | Name: Signature:<br>Email:                                                                      |          |                                                                                        | Business: ( )<br>Alternate: ( )                      |  |
| A8          | Backup Site Administrator (Optional): Include Author                                            | orizatio | n Letter                                                                               | Phone:                                               |  |
|             | Name: Signature:                                                                                |          |                                                                                        | Business: ( )                                        |  |
|             | Email:                                                                                          |          |                                                                                        | Alternate: ( )                                       |  |
| в:          | DOCUMENT SUBMISSION / RETRIEVAL                                                                 |          |                                                                                        |                                                      |  |
|             | MINERAL POSTING/SALE/TRANSFER                                                                   |          | AC                                                                                     | COUNTS                                               |  |
| Cro<br>retr | wn PNG and Oil Sands Agreement Documents<br>ieval for Designated Representative                 |          | Debit Remittance for Royalt<br>Searches, etc. Include Pre-J<br>Debit Payment Agreement | y, Compensation,<br><u>Authorized Automatic</u><br>t |  |
| Pos         | ting Requests                                                                                   |          | Monthly Statement Auto Del                                                             | bit Increase. <mark>Include Form</mark>              |  |
| Bid<br>Ele  | ding on Public Offering of PNG and Oil Sands Include ctronic Fund Transfer Authorization Letter |          | Monthly Surface Rental Stat<br>Include Monthly Statement                               | ements<br>t Process Agreement                        |  |
| Tra         | nsfers (Ownership and/or Designated Representative)                                             |          | Monthly Mineral Rental State                                                           | ements                                               |  |
|             |                                                                                                 |          | PNG AGREEMEN                                                                           | T/WELL MAINTENANCE                                   |  |
| $\sim$      | OIL SANDS ROYALTY                                                                               |          | Crown Mineral Activity (CMA                                                            | ))                                                   |  |
| Oil         | Sands – Project Application                                                                     |          | Offset Management                                                                      |                                                      |  |
| Oil         | Sands – Royalty Reporting                                                                       |          | PUG Continuation                                                                       |                                                      |  |
| Oil         | Sands – Supplemental Reporting                                                                  |          | Agreement Management                                                                   |                                                      |  |
|             |                                                                                                 | -        | MISCE                                                                                  | ELLANEOUS                                            |  |

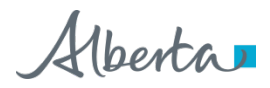

# Login to ETS

• <u>https://ets.energy.gov.ab.ca/logon.aspx?ReturnUrl=%2fets</u>

Alberta

| AICPA | User Name:                     |  |
|-------|--------------------------------|--|
|       | Password:                      |  |
|       | Save my user name              |  |
|       | Login                          |  |
|       | Forgot Password/Reset Password |  |

Mhorta

# **Submit Royalty and Related Forms**

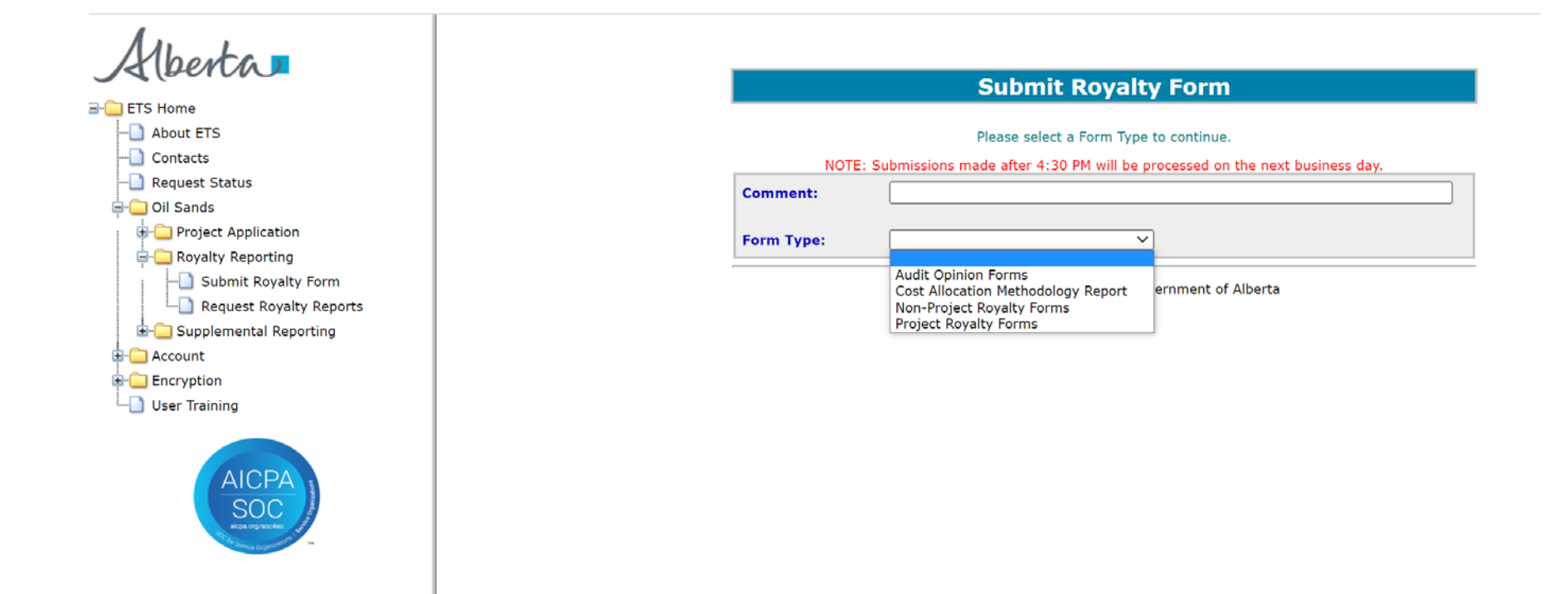

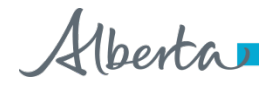

### **ETS Submission**

- For each form type, can include more than one file in a submission
  - Use Add button to include additional files in the submission
  - Maximum 10MB per file
- ETS will assign a separate request number for each file in the submission
- Where the Statement of Approval (SOA) is required, only 1 SOA for each submission
  - SOA must address all files included in the submission (system will append the SOA to each file)
  - If SOA is not included at the time of the royalty form submission, online warning will occur but will not stop submission
  - SOA cannot be submitted by itself (standalone SOA must be emailed to Oil Sands Royalty at <u>OSReport@gov.ab.ca</u>)

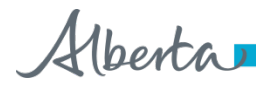

|            | Comment field is<br>optional                                                  |                    |
|------------|-------------------------------------------------------------------------------|--------------------|
| NOT        | E: Submissions made after 4:30 PM will be processed on the next business day. | reporting          |
| Comment:   |                                                                               | Comments will be   |
| Form Type: | Non-Project Royalty Forms                                                     | captured in the    |
| NPR forms  |                                                                               | screen             |
| Filename:  | Choose File No file chosen Add                                                |                    |
|            | File Name                                                                     |                    |
|            | Submit Reset                                                                  | i his form type is |

#### Submit Royalty Form

| NOTE: Submissions made after 4:30 PM will be processed on the next business day. |                            |     |  |  |
|----------------------------------------------------------------------------------|----------------------------|-----|--|--|
| Comment:                                                                         |                            |     |  |  |
| Form Type:                                                                       | Project Royalty Forms      |     |  |  |
| Royalty forms                                                                    |                            |     |  |  |
| Statement Of<br>Approval:                                                        | Choose File No file chosen |     |  |  |
| Filename:                                                                        | Choose File No file chosen | Add |  |  |
|                                                                                  | File Name                  |     |  |  |
|                                                                                  | Submit Reset               |     |  |  |

This form type is for MRC/GFE/EOPS submissions only

SOA is required for this form type CAMR and External Auditor's Opinion are not submitted under this form type

Alberta

 $\mathbf{b}$ 

#### Submit Royalty Form

NOTE: Submissions made after 4:30 PM will be processed on the next business day.

| Comment:      |                                          |     |
|---------------|------------------------------------------|-----|
| Form Type:    | Audit Opinion Forms                      |     |
| Audit Opinion |                                          |     |
| Project ID:   |                                          |     |
| Period:       | ○ Pre Payout Period ○ Post Payout Period |     |
| Filename:     | Choose File No file chosen               | Add |
|               | File Name                                |     |
|               | Submit Reset                             |     |

Required for EOPS when RCP volumes are greater than 1,590m3/day

#### **Submit Royalty Form**

| Comment:                           |                                                 |     |  |  |
|------------------------------------|-------------------------------------------------|-----|--|--|
| Form Type:                         | Cost Allocation Methodology Report $\checkmark$ |     |  |  |
| Cost Allocation Methodology Report |                                                 |     |  |  |
| Project ID:                        |                                                 |     |  |  |
| Period:                            | ○ Pre Payout Period ○ Post Payout Period        |     |  |  |
| Filename:                          | Choose File No file chosen                      | Add |  |  |
|                                    | File Name                                       |     |  |  |

Required when CAMR requirement has been identified in the Project Approval MO

Uberta .

Classification: Protected A

52

#### **Submit Royalty Form**

#### **Request Submitted.**

Your submission has been successfully submitted.

Click here to retrieve your Confirmation Report or retrieve from the Request Status screen

#### Feedback Copyright © 1999 Government of Alberta

| Alberta.<br>Oil Sands Strategy and Operat<br>6th Floor, 9945 - 108 St<br>Edmonton, Alberta, T5K | ions ELECTRONIC TRANSFER SYSTEM<br>treet OASIS - OIL SANDS ROYALTY<br>2G6 SUBMISSION CONFIRMATION | April 27, 2017<br>7:52:56 AM |  |  |
|-------------------------------------------------------------------------------------------------|---------------------------------------------------------------------------------------------------|------------------------------|--|--|
| Submitted by:<br>Submission Date:                                                               | EA0331_OASIS3<br>2017/04/27 7:52:56 AM                                                            |                              |  |  |
| Audit Opinion Submis                                                                            | sion Files:                                                                                       |                              |  |  |
| Request Number     File Name       389393     OSR### 2015.POST.AUDIT_OPINION_FOR_TESTING.DOCX   |                                                                                                   |                              |  |  |
| Total Number of Files:                                                                          | 1 *** End of Report ***                                                                           |                              |  |  |

Alberta

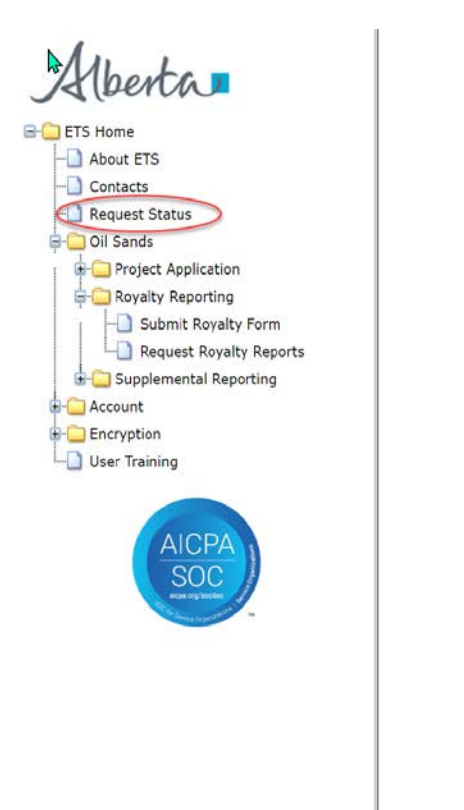

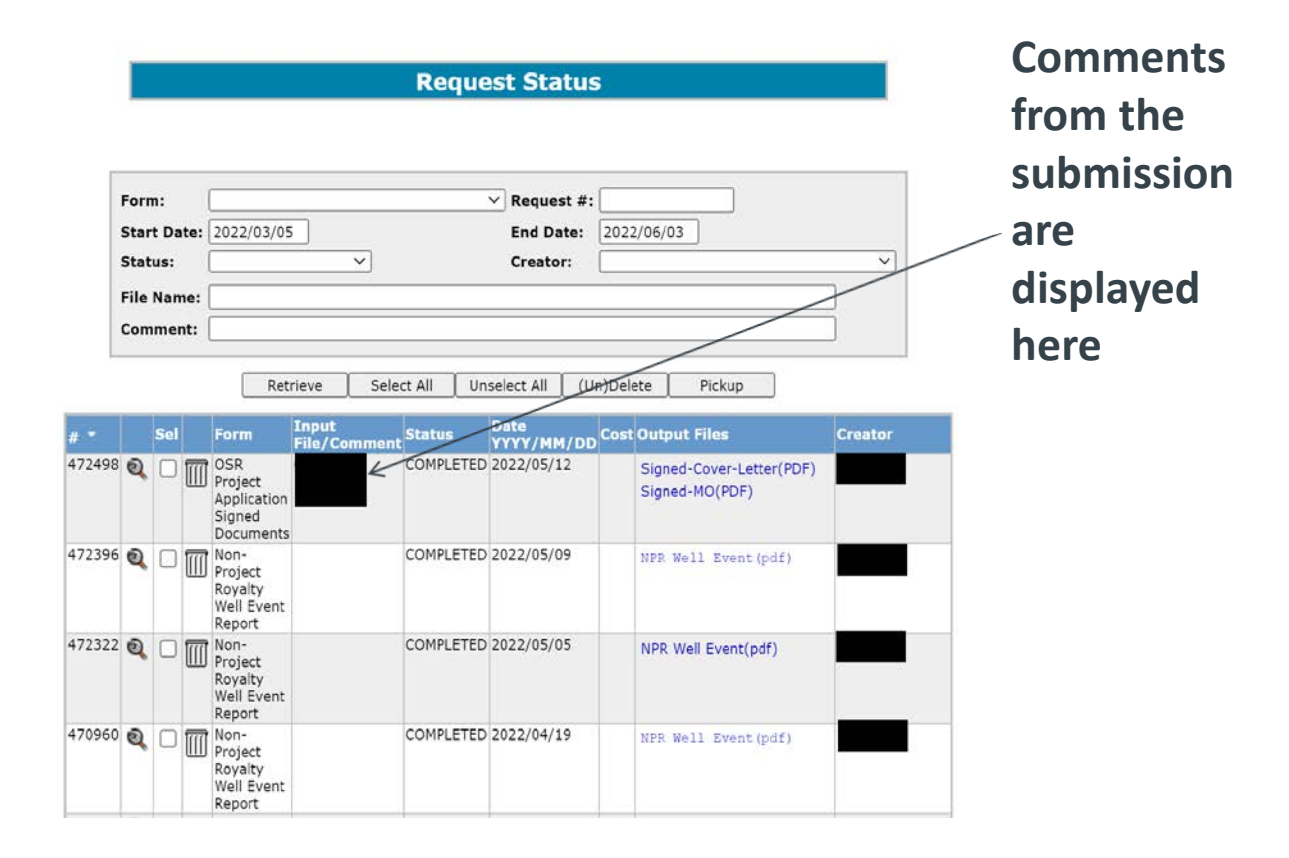

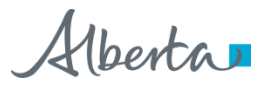

### **Request reports**

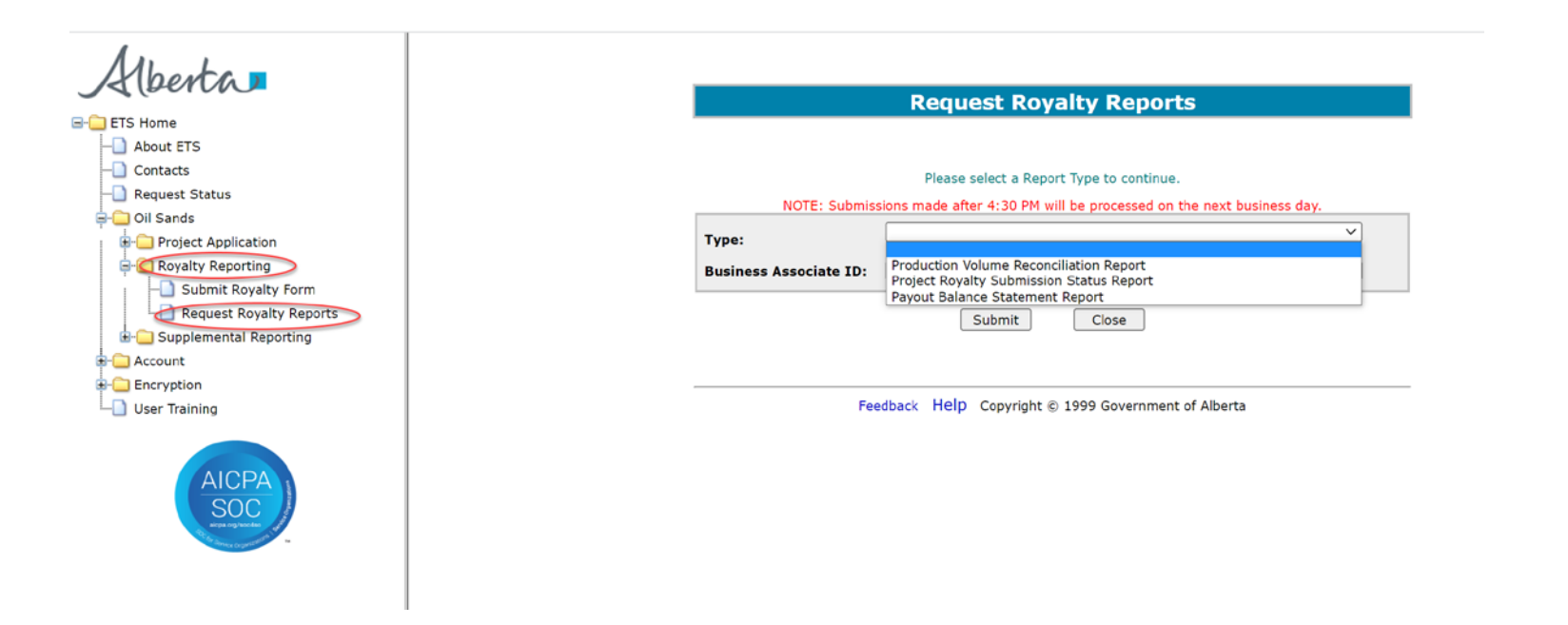

Go to the following link for sample reports, Table 4 <u>https://www.alberta.ca/oil-sands-royalty-information-</u> reports-and-processing-schedule.aspx

### **Submission Process – Common Issues**

- Assuming ETS Confirmation Report confirms successful filing
  - ETS Confirmation Report confirms *receipt* of submission only, content has not been validated at this point
  - Filing will be validated by the Oil Sands Administration and Strategic Information System (OASIS) and validation results will be sent back (see Royalty Information Reports slide)
- Submitting under the wrong Form Type
- Not checking or reviewing the output files in ETS
  - Should not wait for automated email notification
  - Reviewing enables early detection of issues
- Not downloading output files for retention purpose
  - Information will only remain in ETS for 90 days

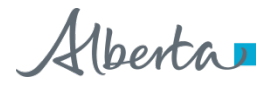

## **Submission Processing Schedule**

- Validation results should be sent back to ETS Account within 1.5 hours of submission
- See Royalty Information Reports for expected output

| Submission in ETS by: | Expected delivery of reports through ETS:       |
|-----------------------|-------------------------------------------------|
| 5:30 am               | 5:45 am to 7:15 am (same-day delivery)          |
| لک<br>8:30 am         | 8:45 am to 10:15 am (same-day delivery)         |
| 10:30 am              | 10:45 am to 12:15 am (same-day delivery)        |
| 12:30 pm              | 12:45 pm to 2:15 pm (same-day delivery)         |
| 2:30 pm               | 2:45 pm to 4:15 pm (same-day delivery)          |
| 4:30 pm               | 4:45 pm to 6:15 pm (same-day delivery)          |
| After 4:30 pm         | 5:45 am to 7:15 am (next-business-day delivery) |

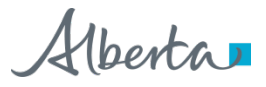

57

### **Royalty Information Reports**

Go to <u>https://www.alberta.ca/oil-sands-royalty-information-reports-and-processing-schedule.aspx</u> for report descriptions and sample reports

| Information Reports (after processing in OASIS) |                                                                               |                                                                                                    |  |  |
|-------------------------------------------------|-------------------------------------------------------------------------------|----------------------------------------------------------------------------------------------------|--|--|
| Туре                                            | Submission                                                                    | Reports                                                                                                    |  |  |
| Non-Project                                     | NPR Form                                                                      | <ul> <li>ETS Confirmation Report</li> <li>Failed Submission or</li> <li>Submission Validation Report</li> <li>NPR Financial Transaction by Submission Report</li> <li>Non-Project Royalty Adjustment Credit Notice</li> </ul>                                                                                                    |  |  |
| Project                                         | MRC Form<br>GFE Form<br>Pre-Payout EOP Statement<br>Post-Payout EOP Statement | <ul> <li>ETS Confirmation Report</li> <li>Failed Submission or</li> <li>Submission Validation Report</li> <li>Submission Turnaround Report</li> <li>OSR and CSR Financial Transaction by Submission<br/>Report</li> <li>Payout Balance Statement (from Pre Payout EOP<br/>submissions)</li> <li>Project Royalty Adjustment Credit Notice</li> </ul> |  |  |

Mhorta

### **Royalty Information Reports**

Go to <u>https://www.alberta.ca/oil-sands-royalty-information-reports-and-processing-schedule.aspx</u> for report descriptions and sample reports

| Monthly or event-specific information reports |                                                                   |
|-----------------------------------------------|-------------------------------------------------------------------|
| Report                                        | Delivery Schedule                                                 |
| NPR Discrepancy                               | By 3 <sup>rd</sup> business day of each month                     |
| NPR Well Event                                | By last business day of each month                                |
| Payout Date Change                            | When Project payout date is updated in Alberta Energy system      |
| Project Termination                           | When Project termination date is updated in Alberta Energy system |
| Statement of Account                          | By 5 <sup>th</sup> business day of each month                     |

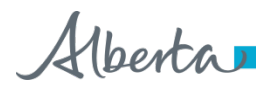

### **Royalty Information Reports**

Go to <u>https://www.alberta.ca/oil-sands-royalty-information-reports-and-processing-schedule.aspx</u> for report descriptions and sample reports

#### Information reports operators can request on demand

Report

**Payout Balance Statement** 

**Production Volume Reconciliation** 

Project Royalty Submission Status

## **Reporting Resources for Operators**

#### Located at <a href="https://www.alberta.ca/oil-sands-reporting-resources.aspx">https://www.alberta.ca/oil-sands-reporting-resources.aspx</a>

### Operator reporting resources

Refer to the Oil Sands Royalty Regulation, 2009 [2] Part 5 (Administration and Enforcement) for the current royalty and related reporting requirements.

Failure to provide the department with any of the reports by the required due date may result in late filing penalties. Interest will be assessed on any late payments.

The following documents or links may be helpful to oil sands operators in managing the royalty reporting process:

- Application for ETS Access
- Oil Sands Business Training and Other Reference Material
- Project and Non Project Royalty Templates
- Project Royalty Form Validation Rules 🕁 (PDF, 113 KB)
- Non Project Well Royalty File Validation Rules 🕁 (PDF, 137 KB)
- Oil sands royalty information reports and processing schedule
- Oil Sands Royalty Reporting Calendar:
  - <u>Oil Sands Royalty Reporting Calendar 2022</u> ↓ (PDF, 138 KB)

Classification: Protected A

61

### **Final Points to Remember**

- ✓ Ensure right ETS Access
- ✓ Understand reporting templates
- ✓ Understand ETS submission and report retrieval process
- Understand file validation rules to minimize failed submissions and reporting errors
- Know expected output files (royalty information reports) to enable early detection of reporting or processing anomalies
- Use royalty information reports to confirm charges and payments

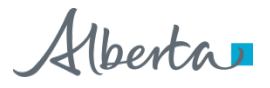

# Questions?

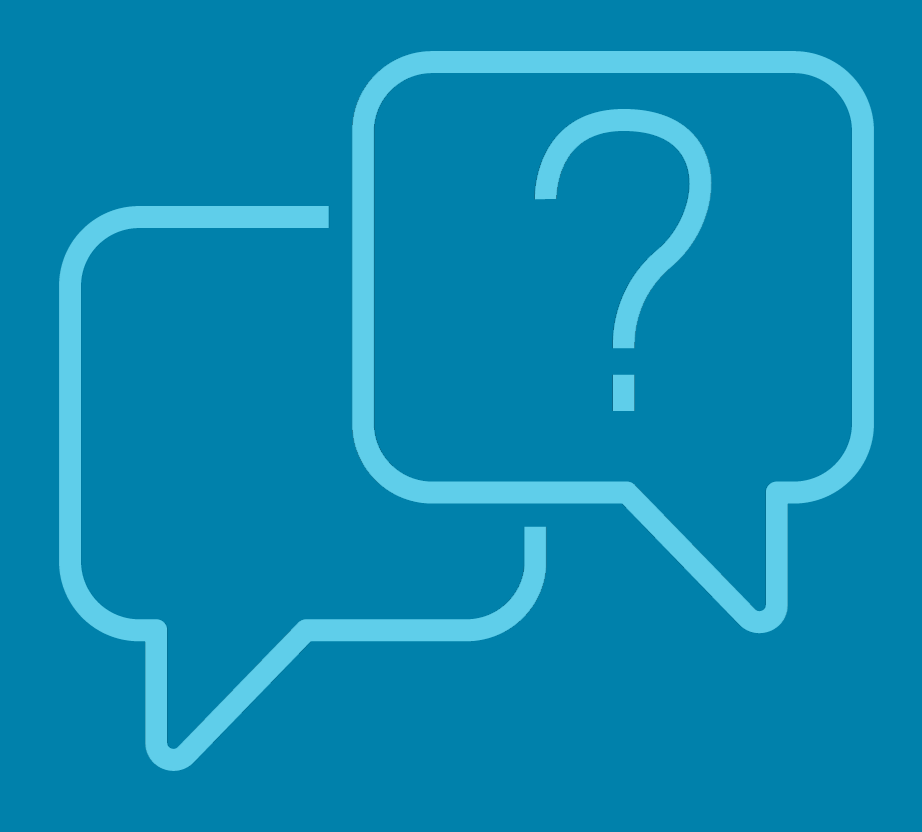

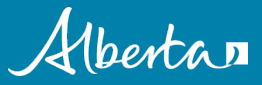

**Classification: Protected A**